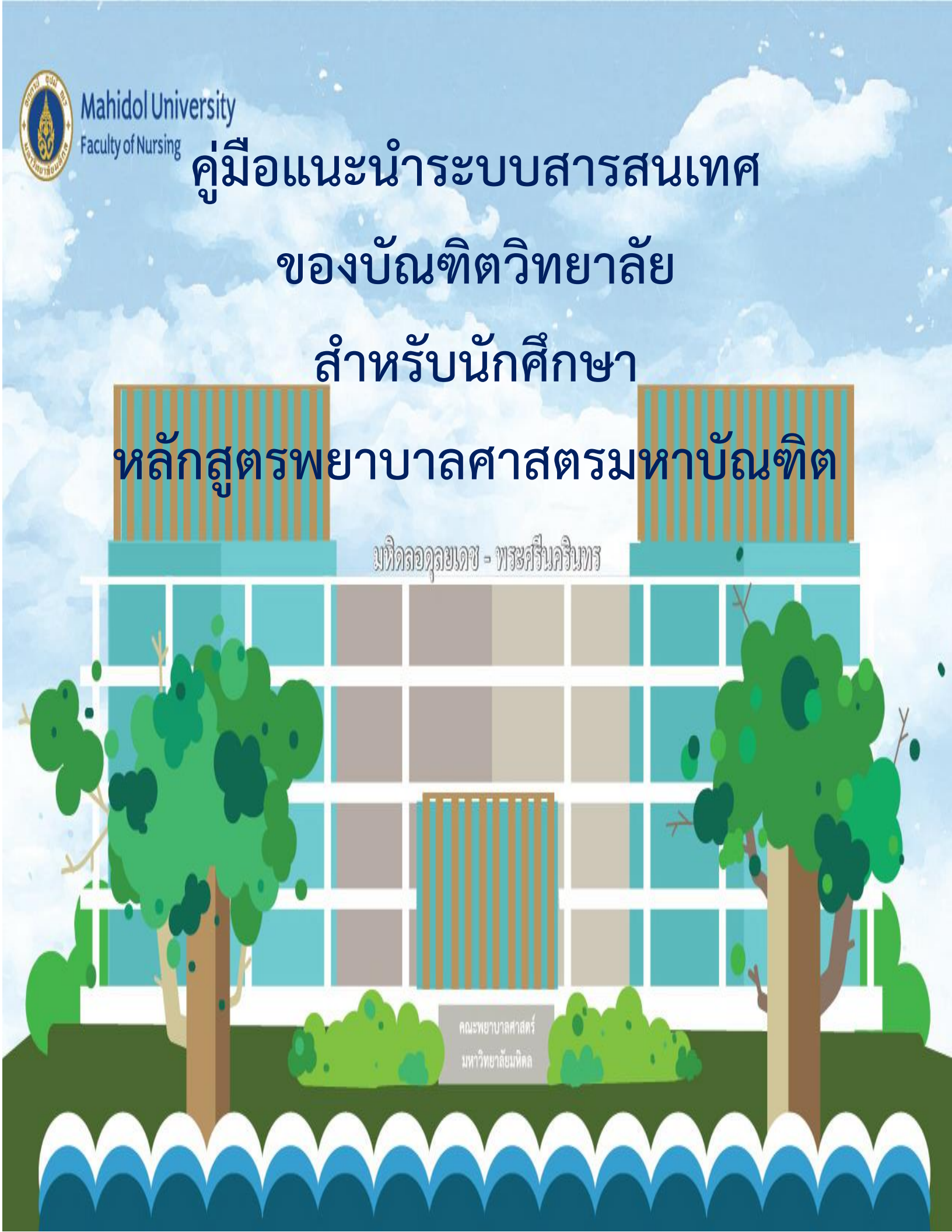

งานบริการการศึกษา (หลักสูตรบัณฑิตศึกษา) สำนักงานการศึกษา มีหน้าที่รับผิดชอบในการ สนับสนุนการจัดการเรียนการสอน ประสานงานกับนักศึกษา อาจารย์ และบัณฑิตวิทยา รวมทั้งหน่วยงานภายใน คณะพยาบาลศาสตร์ และภายนอก เพื่อให้การจัดการเรียนการสอนในหลักสูตรพยาบาลศาสตรมหาบัณฑิตทุก สาขาวิชา เป็นไปอย่างเรียบร้อยและมีประสิทธิภาพ

เนื่องจากสถานการณ์การแพร่ระบาดของเชื้อไวรัสโคโรนา 2019 (COVID-19) ทำให้เกิดการ เปลี่ยนแปลงด้านการดำเนินชีวิตประจำวันเป็นอย่างมาก จนเกิดนิยาม New Normal ฐานวิถีชีวิตใหม่ รูปแบบการ ดำเนินชีวิตอย่างใหม่ที่แตกต่างจากอดีต ทำให้เกิดนวัตกรรม และการนำเอาเทคโนโลยีมาประยุกต์ใช้ในการ ปฏิบัติงานต่างๆ รวมทั้งในด้านการจัดการศึกษา ที่มีการปรับรูปแบบการจัดการเรียนการสอนเป็นแบบออนไลน์ การจัดสอบ หรือประชุมผ่านระบบออนไลน์ จนกระทั่ง มีระบบสนับสนุนการศึกษาต่างๆ ที่เกิดขึ้น เพื่อเป็นการ อำนวยความสะดวกให้แก่นักศึกษา อาจารย์ มิต้องเดินทางมาติดต่อด้วยตนเอง

ในการนี้ ผู้จัดทำ จึงได้รวบรวมระบบสนับสนุนต่างๆ ด้านการศึกษา ของบัณฑิตวิทยาลัย มหาวิทยาลัยมหิดล โดยคาดหวังว่าคู่มือแนะนำระบบสารสนเทศของบัณฑิตวิทยาลัยการทำวิทยานิพนธ์/สาร นิพนธ์ เล่มนี้ จะช่วยนักศึกษาในระหว่างการศึกษาหลักสูตรพยาบาลศาสตรมหาบัณฑิต ให้สามารถดำเนินการตาม ขั้นตอนที่ถูกต้อง และเป็นไปอย่างเรียบร้อย จนกระทั่งสำเร็จการศึกษาได้ตามระยะเวลาที่หลักสูตรฯ กำหนดไว้

ผู้จัดทำ

### สารบัญ

### ระหว่างการศึกษา

| - ระบบลงทะเบียน (Student Service System) | 3 |
|------------------------------------------|---|
| - ระบบประเมินรายวิชาออนไลน์              | 4 |
| - ระบบส่งเอกสารสำหรับนักศึกษา (online)   | 5 |

## ขั้นตอนการทำวิทยานิพนธ์

| - ระบบ e-Form : แบบฟอร์มออนไลน์ วิทยานิพนธ์/สารนิพนธ์ | 6  |
|-------------------------------------------------------|----|
| - ระบบจัดรูปเล่มวิทยานิพนธ์                           | 8  |
| - ระบบตรวจบทคัดย่อออนไลน์                             | 9  |
| - ระบบส่งวิทยานิพนธ์ออนไลน์                           | 10 |

### สำเร็จการศึกษา

| - ระบบขอหลักฐานการศึกษาออนไลน์                    | 12 |
|---------------------------------------------------|----|
| - ระบบแบบฟอร์มออนไลน์เพื่อขอสำเร็จการศึกษา (Beta) | 13 |
| - ระบบขึ้นทะเบียนบัณฑิต                           | 15 |

### ภาคผนวก:

- คู่มือการใช้งานระบบลงทะเบียนออนไลน์ผ่านเว็บไซต์ Student Service System
- คู่มือการใช้งานระบบประเมินรายวิชาออนไลน์สำหรับนักศึกษา (Online Course Evaluation System Manual)
- ขั้นตอนระบบส่งเอกสารสำหรับนักศึกษา
- คู่มือการใช้งานระบบจัดรูปเล่มวิทยานิพนธ์
- ขั้นตอนระบบตรวจบทคัดย่อออนไลน์
- ขั้นตอนระบบส่งวิทยานิพนธ์ออนไลน์

### ระบบลงทะเบียน (Student Service System)

### 1. เข้าสู่ระบบลงทะเบียนที่ <u>www.grad.mahidol.ac.th</u>

| 2. จากนั้น เลือก                     | แมนู นักศึ               | าษาปัจจุเ              | วัน และ               | Stı       | udent Service System |                                                     |         |       |            |
|--------------------------------------|--------------------------|------------------------|-----------------------|-----------|----------------------|-----------------------------------------------------|---------|-------|------------|
| ← → C 🔒 graduate.mahidol.ac.tl       | h/thai/current-students/ |                        |                       |           |                      | t                                                   | 8 if \$ | ₽ 🔲   | <b>B</b> : |
| 🚥 YouTube 🐹 Maps 💿 ท่านายกัน อุตาฟา  | sa10                     |                        |                       |           |                      |                                                     | _       | _     |            |
| 🚺 มหาวิทยาลับมหิดล<br>บัณฑิดวิทยาลัย | ผู้สนใจเข้าศึกษา         | นัทศึกษาปัจจุบัน       | อาจารย์ / เจ้าหน้าที่ | ศิษย์เก่า | ติดต่อเรา            |                                                     |         |       |            |
| 🖷 คู่มือนักศึกษาฉบับย่อ หลักสู       | ดร 🗸 ทุน/รางวัล ช่าวปร   | ซาสัมพันธ์ เที่ยวกับเร | 1 Y                   |           |                      | Student Service System Soft Skills ผมผลิตที่ต่องการ | fum     | EN EN | N          |
|                                      |                          | 1                      |                       |           |                      | <b>A</b> 2                                          |         |       |            |

### 3. เข้าสู่ระบบ Student Service System

| Manidol University / STUDENT<br>Incluing of Industriations  | GRAD MAHIDOL Academic Calendar Technical Support Contact Registrations Officer |
|-------------------------------------------------------------|--------------------------------------------------------------------------------|
| For Students For Program Director/Advisor For GRAD staff    | Registration Announcement                                                      |
|                                                             | Course Registration and Fee Payment, Semester 1 / 2022.                        |
| B eg.63mm                                                   | Students Must Know                                                             |
| Passeord .                                                  | Guide for Registration                                                         |
| Forgot Password? Login                                      | For Students Find out more                                                     |
| New student? Activate account                               | For Teacher : Change Password Download                                         |
| Course matching catalogue template     MU-Coursera Course n | atch                                                                           |
|                                                             |                                                                                |

4. นักศึกษา สามารถศึกษาคู่มือระบบการลงทะเบียนได้จาก

http://www.grad.mahidol.ac.th/GoPZ\_Temp/manual/manual-student2.php ซึ่งมีทั้งแบบ VDO และคู่มือ ภาษาไทย/ ภาษาอังกฤษ

### ระบบประเมินรายวิชาออนไลน์

### 1. เข้าสู่ระบบลงทะเบียนที่ <u>www.grad.mahidol.ac.th</u>

### 2. จากนั้น เลือกเมนู นักศึกษาปัจจุบัน

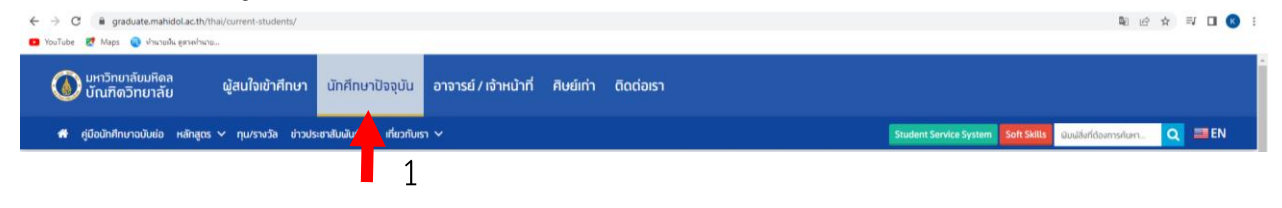

### 3. หน้าเว็บไซต์เมนู นักศึกษาปัจจุบัน นักศึกษาจะพบระบบต่างๆ ดังนี้

|                                             |                                                    |                                                              | qhiau w.R. 2564                       |                                                     |                                           |
|---------------------------------------------|----------------------------------------------------|--------------------------------------------------------------|---------------------------------------|-----------------------------------------------------|-------------------------------------------|
|                                             |                                                    |                                                              |                                       |                                                     |                                           |
| < 1                                         | Previous Next >                                    |                                                              |                                       |                                                     |                                           |
|                                             | ระบบสารสนเทศ ข้อมูลการลงทะเบียน                    | ข้อมูลการศึกษาและการผัฒนานักศึกษา                            | ข้อมูลการสอบวิทยานิพนธ์ หรือสารนิพนธ์ | ข้อมูลทารสำเร็จการศึกษา บริการอื่นๆ                 |                                           |
| •                                           |                                                    |                                                              | -ED                                   | ~                                                   |                                           |
| <b>e</b>                                    |                                                    |                                                              |                                       |                                                     |                                           |
| งทะเบียนการศึกษา (Student Service<br>vstem) | ระบบตรวจบทคัดย่อออนใลน์                            | ระบบส่งเอกสารสำหรับนักศึกษา                                  | ระบบจัดรูปเล่มวิทยานิพบธ์             | ระบบส่งวิทยานิผนธ์ออนใลน์                           | อบรมภาษาต่างประเทศ (หลักสูตร<br>ระยะสั้น) |
| ,                                           |                                                    |                                                              |                                       |                                                     |                                           |
|                                             |                                                    |                                                              |                                       | <b>E</b> un.5                                       |                                           |
|                                             |                                                    | <u> </u>                                                     | Å                                     | GR.5                                                |                                           |
| ะบบรับสมัครสอบวัดความรู้ภาษาอังทฤษ          | e-Form : แบบฟอร์มออนไลน์ วิทยานิพนธ์/<br>สารนิพนธ์ | ระบบสนับสนุนนักศึกษาไปเสนอผลงานทาง<br>วิชาการ สำหรับนักศึกษา | ระบบประเมินรายวิชาออนไลน์             | ระบบแบบฟอร์มออนไลน์เพื่อขอสำเร็จการ<br>ศึกษา (Beta) | ระบบการขอหลักฐานการศึกษาออนไลน์<br>(Beta) |
|                                             |                                                    |                                                              |                                       |                                                     |                                           |
| 888                                         | J08_1                                              |                                                              |                                       |                                                     |                                           |

# 4. เลือกระบบประเมินรายวิชาออนไลน์ นักศึกษาสามารถศึกษาคู่มือระบบประเมินรายวิชาออนไลน์ ได้จาก <u>http://www.grad.mahidol.ac.th/grad/evaluation\_th/Help\_Student.pdf</u>

ทั้งนี้ การประเมินรายวิชา หลังเสร็จสิ้นการเรียนการสอน มีความสำคัญอย่างมาก เนื่องจาก หลักสูตรฯ จะได้นำสรุปผลการประเมิน รวมทั้งข้อเสนอแนะของนักศึกษา นำไปดำเนินการปรับปรุง/พัฒนา การจัดการเรียน การสอนต่อไป

### ระบบส่งเอกสารสำหรับนักศึกษา

### 1. เข้าสู่ระบบลงทะเบียนที่ <u>www.grad.mahidol.ac.th</u>

| 2. จากนั้น เลือกเมนู นักศึกษาปัจจุบัน และ                                         | Student Service System                                                                                                    |                                                    |
|-----------------------------------------------------------------------------------|----------------------------------------------------------------------------------------------------|----------------------------------------------------|
| ← → C (≩ graduate.mahidol.ac.th/thai/current-students/                            |                                                                                                    | 🏾 순 숙 🔍 🖬 🔕 :                                      |
| <ul> <li>Yaofate Maga ຈຳແລ້ມ ຊາກຄ້າວແ</li> <li>ນາວັກເບາລົບມາລົບມາຄົດຄາ</li></ul>  | าที่ ศิษย์เท่า ติดต่อเรา                                                                                                    |                                                    |
| 🛪 คู่มือนักศึกษาฉบับย่อ หลักสูตร 🗸 กุน/รางวัล ข่าวประชาสับผันร์ ที่ยวกับเรา 🗸     | Student                                                                                                    | Service System Soft Skills Guuðarídaansnurn Q 📰 EN |
| <ol> <li>เข้าสู่ระบบ Student Service System</li> </ol>                            |                                                                                                    | 2                                                  |
| ← → C ⊕ graduate.mahidol.ac.th/StudentServiceSystem/Registration/form_login.php   |                                                                                                    | • 및 순 ☆ 팩 🛛 🕥 ፤                                    |
| Mahidol University /                                                              |                                                                                                    |                                                    |
| Coulty of Graduate Studies / Studies Studies / Sorvice System                     | GRAD MAHIDOL Academic Calendar Technical Support                                                                                                    | Contact Registrations Officer                      |
| For Students     For Program Director/Advisor     For GRAD state       Student ID | arf Course Registration Announcement Course Registration and Fee Payment, Semester 1/2022 Students Must Know Guide for Registration For Students For Teacher : Change Password userera Course match | ↓<br>↓<br>Find out more<br>Download                |
|                                                                                   |                                                                                                    |                                                    |

 4. ในระบบส่งเอกสารสำหรับนักศึกษา นักศึกษาจะมาสามารถ upload เอกสารเพื่อนำส่งบัณฑิตวิทยาลัย และสามารถตรวจสอบสถานะดำเนินการของเอกสารได้ หรือสามารถดาวน์โหลดแบบฟอร์มต่างๆ ที่เกี่ยวข้อง กับการศึกษาได้ โดยสามารถศึกษาขั้นตอนระบบส่งเอกสาร ได้จาก ภาคผนวก

### ระบบ e-Form : แบบฟอร์มออนไลน์ วิทยานิพนธ์/สารนิพนธ์

### 1. เข้าสู่ระบบลงทะเบียนที่ <u>www.grad.mahidol.ac.th</u>

### 2. จากนั้น เลือกเมนู นักศึกษาปัจจุบัน

| 🗧 $ ightarrow$ 🖨 graduate.mahidol.ac.th<br>🚥 YouTube 🐮 Maps 💿 і'льгайцергий | h/thai/current-students/ |                  |                       |           |           |  |  |  |               |           |             |        | <b>D</b> _0    | 6 \$ | - <b>≣</b> J |    | 3 |
|-----------------------------------------------------------------------------|--------------------------|------------------|-----------------------|-----------|-----------|--|--|--|---------------|-----------|-------------|--------|----------------|------|--------------|----|---|
| 🚺 มหาวิทยาลัยมหิดล<br>บัณฑิตวิทยาลัย                                        | ผู้สนใจเข้าศึกษา         | นักศึกษาปัจจุบัน | อาจารย์ / เจ้าหน้าที่ | ศิษย์เท่า | ติดต่อเรา |  |  |  |               |           |             |        |                |      |              |    |   |
| 🏶 คู่มือนักศึกษาฉบับย่อ หลักสู                                              | ุดร ∨ ทุน/รางวัล ข่าวปร  | ะชาสัมพับ        | n <b>v</b>            |           |           |  |  |  | Student Servi | te System | Soft Skills | ດມແຫ່ງ | ที่ต้องการค้นห | ñ    | ٩            | EN |   |
|                                                                             |                          | 1                |                       |           |           |  |  |  |               |           |             |        |                |      |              |    |   |

### 3. หน้าเว็บไซต์เมนู นักศึกษาปัจจุบัน นักศึกษาจะพบระบบต่างๆ เลือกระบบ e-Form

| <ul> <li>C          <ul> <li>graduate.mahidol.ac.th/thai/currer</li> <li>YouTube</li> <li>אורעולע פאוואראנא</li> </ul> </li> </ul> | nt-students/                                       |                                                              |                                       |                                                     | 1월 년 ☆ 11                                 | I 🚯 :         |
|----------------------------------------------------------------------------------------------------|----------------------------------------------------|--------------------------------------------------------------|---------------------------------------|-----------------------------------------------------|-------------------------------------------|---------------|
| 🖷 คู่มือนักศึกษาฉบับย่อ หลักสูตร 🗸 ทุน                                                                                             | /รางวัล ข่าวประชาสัมพันธ์ 🗸 เที่ยวกับเรา 🗸         |                                                              |                                       | Student Service System Sol                          | ft Skills ผิมผลิ่งที่ต้องการค้นหา Q       | EN Î          |
|                                                                                                    |                                                    |                                                              | Qmbd w.H. 2504                        | •                                                   |                                           |               |
| < Pr                                                                                                    | revious Next >                                     |                                                              |                                       |                                                     |                                           |               |
|                                                                                                    | ระบบสารสนเทศ ข้อมูลการลงทะเบียน                    | ข้อมูลทารศึกษาและการพัฒนานักศึกษา                            | ข้อมูลการสอบวิทยานิผนธ์ หรือสารนิผนธ์ | ร์ ข้อมูลการสำเร็จการศึกษา บริการอื่นๆ              |                                           |               |
|                                                                                                    |                                                    |                                                              |                                       |                                                     |                                           | f             |
| ٢                                                                                                    |                                                    |                                                              |                                       | ι<br>Έ                                              |                                           | •             |
| ลงทะเบียนการศึกษา (Student Service<br>System)                                                                                      | ระบบตรวจบทคัดย่อออนใลน์                            | ระบบส่งเอกสารสำหรับนักศึกษา                                  | ระบบจัดรูปเล่มวิทยานิผมธ์             | ระบบส่งวิทยานิผมร์ออนใลน์                           | อบรมภาษาต่างประเทศ (หลักสูตร<br>ระยะสั้ม) | ↔<br>+<br>258 |
|                                                                                                    |                                                    |                                                              |                                       | <b>E</b> U <b>7</b> .5                              |                                           |               |
| ระบบรับสมัครสอบวัดความรู้ภาษาอังกฤษ                                                                                                | e-Form : แบบฟอร์มออนไลน์ วิทยานิพนธ์/<br>สารนิพนธ์ | ระบบสนับสนุนนักศึกษาไปเสนอผลงานทาง<br>วิชาการ สำหรับนักศึกษา | ระบบประเมินรายวิชาออนไลน์             | ระบบแบบฝอร์มออนไลน์เผื่อขอสำเร็จการ<br>ศึทษา (Beta) | ระบบทารขอหลักฐานการศึกษาออนไลน์<br>(Beta) |               |
| 888                                                                                                    |                                                    |                                                              |                                       |                                                     |                                           |               |
| ระบบขึ้นทะเบียนบัณฑิต                                                                                                    | ระบบจัดหางานสำหรับนักศึกษา                         |                                                              |                                       |                                                     |                                           |               |

4. ในระบบ e-Form นักศึกษาจะพบช่องทางสำหรับการดำเนินการเกี่ยวกับขั้นตอนการทำวิทยานิพนธ์ต่างๆ ดังนี้

4.1 บฑ.44 การแต่งตั้งอาจารย์ที่ปรึกษาโครงร่างวิทยานิพนธ์/สารนิพนธ์

4.2 บฑ.39 กำหนดการสอบโครงร่างวิทยานิพนธ์/สารนิพนธ์ และคณะกรรมการสอบโครงร่าง วิทยานิพนธ์/สารนิพนธ์

4.3 บฑ.1 การเสนอหัวข้อวิทยานิพนธ์/สารนิพนธ์ และคณะกรรมการที่ปรึกษาวิทยานิพนธ์/ สารนิพนธ์ 4.4 ขอเปลี่ยนแปลงหัวข้อวิทยานิพนธ์/สารนิพนธ์

4.5 บฑ.2 กำหนดสอบวิทยานิพนธ์/สารนิพนธ์ และคณะกรรมการสอบวิทยานิพนธ์/สารนิพนธ์

4.6 บฑ.42 แบบฟอร์มการรายงานและการประเมินความก้าวหน้าการทำวิทยานิพนธ์/สารนิพนธ์

นักศึกษาสามารถศึกษาคู่มีอระบบ e-Form ได้จาก

https://graduate.mahidol.ac.th/prof/student/MainPage.php?lang=th&module=InsManual.p

<u>hp</u>

### ระบบจัดรูปเล่มวิทยานิพนธ์

### 1. เข้าสู่ระบบลงทะเบียนที่ <u>www.grad.mahidol.ac.th</u>

### 2. จากนั้น เลือกเมนู นักศึกษาปัจจุบัน

| ← → C 🔒 graduate.mahidol.ac.ti<br>YouTube 🛃 Maps 💿 ทำหายหัน อุตาหา่า | h/thai/current-students/ |                       |                       |           |           |   |  |  |                   |                |          | Ra e            | 4 | ₽□   | 8 : |
|----------------------------------------------------------------------|--------------------------|-----------------------|-----------------------|-----------|-----------|---|--|--|-------------------|----------------|----------|-----------------|---|------|-----|
| มหาวิทยาลัยมหิดล<br>บัณฑิตวิทยาลัย                                   | ผู้สนใจเข้าศึกษา         | นัทศึกษาปัจจุบัน      | อาจารย์ / เจ้าหน้าที่ | ศิษย์เก่า | ติดต่อเรา | ı |  |  |                   |                |          |                 |   |      |     |
| 🖷 คู่มือนักศึกษาฉบับย่อ หลักสู                                       | jɑs ∽ ทุน/รางวัล ข่าวปร  | ะซาสัมพับ เที่ยวกับเร |                       |           |           |   |  |  | Student Service S | ystem Soft Ski | tts Quad | ที่ต้องการค้นหา | ٩ | = EN |     |
|                                                                      |                          | 1                     |                       |           |           |   |  |  |                   |                |          |                 |   |      |     |

### 3. หน้าเว็บไซต์เมนู นักศึกษาปัจจุบัน นักศึกษาจะพบระบบต่างๆ เลือกระบบ e-Form

| <ul> <li>C (a graduate.mahidol.ac.th/thai/curre</li> <li>YouTube ( Maps ) หนายหน สุขายประกอ</li> </ul> | ent-students/                                 |                                                                       |                                              |                                     | ම් ය 🖈 🖬 🔲 🔇 🗄                              |
|----------------------------------------------------------------------------------------------------|-----------------------------------------------|-----------------------------------------------------------------------|----------------------------------------------|-------------------------------------|---------------------------------------------|
| 🖷 คู่มือนักศึกษาฉบับย่อ หลักสูตร 🗸 ทุ                                                                  | น/รางวัล ข่าวประชาสัมเพิ่มธ์ 🗸 เที่ยวกับเรา 🗸 |                                                                       |                                              | Student Service System Sof          | t Skills ผิมพิลีงที่ต้องการศัมหา 🔍 🔤 EN     |
|                                                                                                    |                                               |                                                                       | dunga mina mina mina mina mina mina mina min |                                     |                                             |
| < 1                                                                                                    | Previous Next >                               |                                                                       |                                              |                                     |                                             |
|                                                                                                    | ระบบสารสนเทศ ข้อมูลการลงทะเบียน               | ข้อมูลการศึกษาและการพัฒนา                                             | ข้อมูลการสอบวิทยานิษนธ์ หรือสารนิษนธ์        | ข้อมูลการสำเร็จการศึกษา บริการอื่นๆ | _                                           |
|                                                                                                    |                                               |                                                                       |                                              |                                     | f                                           |
| Ê                                                                                                    |                                               |                                                                       |                                              |                                     |                                             |
| $\mathbf{x}$                                                                                           |                                               |                                                                       |                                              | Ŧ                                   |                                             |
| ลงทะเบียนการศึกษา (Student Service<br>System)                                                          | ระบบตรวจบทคัดย่อออนใลน์                       | ระบบส่งเอกสารสำหรับนักศึกษา                                           | ระบบจัดรูปเล่มวิทยานิพนธ์                    | ระบบส่งวิทยานิพนธ์ออนไลน์           | อบรมภาษาต่างประเทศ (หลักสูตร<br>ระยะสั้น) + |
|                                                                                                    |                                               |                                                                       |                                              |                                     |                                             |
|                                                                                                    |                                               |                                                                       |                                              | 🗐ບູກ.5                              | E)                                          |
| ระแมร์แสมัครสอบวัดความร้อาษาอังกณะ                                                                     | e-Form : แแบสอร์แออนไลม์ วิทยามิพบร์/         | <ul> <li>I II I</li> <li>ระบบสมันสมมณักถึกเกมไปสมองออกแกาง</li> </ul> | ระบบไระเบินรายวิชาวออนไลม์                   | ระแบบแปลร์แออนใลม์เดื่องอสำเร็จการ  | ระแบทรขอหลักงามการศึกษาออนไลน์              |
|                                                                                                    | สารมิพมธ์                                     | วิชาการ สำหรับนักศึกษา                                                |                                              | ศึกษา (Beta)                        | (Beta)                                      |
|                                                                                                    |                                               |                                                                       |                                              |                                     |                                             |
| 888                                                                                                    | JOB                                           |                                                                       |                                              |                                     |                                             |
| ระบบขึ้นทะเบียนบัณฑิต                                                                                  | ระบบจัดหางานสำหรับนักศึกษา                    |                                                                       |                                              |                                     |                                             |
|                                                                                                    |                                               |                                                                       |                                              |                                     |                                             |

เพื่อเป็นการอำนวยความสะดวกในการจัดรูปเล่มวิทยานิพนธ์ นักศึกษาสามารถใช้งานระบบจัดรูปเล่ม วิทยานิพนธ์ออนไลน์ โดยศึกษาได้จาก <u>https://graduate.mahidol.ac.th/download/current-</u> <u>student/pdf/01.Manual-eThesis-Online.pdf</u>

### ระบบตรวจบทคัดย่อออนไลน์ (Online Abstract System)

### 1. เข้าสู่ระบบลงทะเบียนที่ <u>www.grad.mahidol.ac.th</u>

### 2. จากนั้น เลือกเมนู นักศึกษาปัจจุบัน

| <ul> <li>← → C in graduate.mahidol.ac.th</li> <li>YouTube Z Maps  vinuraniu enviro</li> </ul> | ា/thai/current-students/<br>ទោះ |                       |                       |           |           |   |  |  |       |                  |              |      |                  | <b>1</b> 0 13 | \$ |             | 8 : |
|-----------------------------------------------------------------------------------------------|---------------------------------|-----------------------|-----------------------|-----------|-----------|---|--|--|-------|------------------|--------------|------|------------------|---------------|----|-------------|-----|
| 🔘 มหาวิทยาลัยมหิดล<br>บัณฑิดวิทยาลัย                                                          | ผู้สนใจเข้าศึกษา                | นัทศึกษาปัจจุบัน      | อาจารย์ / เจ้าหน้าที่ | ศิษย์เก่า | ติดต่อเรา | n |  |  |       |                  |              |      |                  |               |    |             |     |
| 🖷 คู่มือนักศึกษาฉบับย่อ หลักสูง                                                               | ดร 🗸 ทุน/รางวัล ข่าวปร          | ะชาสัมพับ เที่ยวกับเร |                       |           |           |   |  |  | Stude | nt Service Syste | m Soft Skill | s eu | ม้สิ่งที่ต้องการ | เก้นหา        | Q  | <b>20</b> E | N   |
|                                                                                               |                                 | 1                     |                       |           |           |   |  |  |       |                  |              |      |                  |               |    |             |     |

3. หน้าเว็บไซต์เมนู นักศึกษาปัจจุบัน นักศึกษาจะพบระบบต่างๆ เลือกระบบตรวจบทคัดย่อออนไลน์

| <ul> <li>C ש graduate.mahidol.ac.th/thai/cur</li> <li>YouTube R Maps ש איזארשואע פאראליארש</li> </ul> | rrent-students/                                    |                                                              |                                       |                                                     | >> 2 2 3 1                                | <b>K</b> : |
|----------------------------------------------------------------------------------------------------|----------------------------------------------------|--------------------------------------------------------------|---------------------------------------|-----------------------------------------------------|-------------------------------------------|------------|
| 🖷 คู่มือนักศึกษาฉบับช่อ หลักสูตร 🗸 เ                                                                  | ทุน/รางวัล ข่าวประชาสัมพันธ์ 🗸 เที่ยวกับเรา 🗸      |                                                              |                                       | Student Service System Sof                          | t Skills ผิมพิลีงที่ต้องการกับงา 🝳 🛲 EN   |            |
|                                                                                                    |                                                    |                                                              | 41100 W.H. 2564                       |                                                     |                                           |            |
| <                                                                                                    | Previous Next >                                    |                                                              |                                       |                                                     |                                           |            |
| •                                                                                                    | ระบบสารสนเทศ ข้อมูลการลงทะเบียน                    | ข้อมูลทารศึกษาและการพัฒนานักศึกษา                            | ข้อมูลทารสอบวิทยานิผนธ์ หรือสารนิผนธ์ | ข้อมูลการสำเร็จการศึกษา บริการอื่นๆ                 |                                           |            |
|                                                                                                    |                                                    |                                                              |                                       |                                                     |                                           | f<br>v     |
| 6                                                                                                    |                                                    |                                                              |                                       | (fr)                                                |                                           | 9          |
| ลงทะเบียนการศึกษา (Student Service                                                                    | ระบบตรวจบทคัดย่อออนใลน์                            | ระบบส่งเอกสารสำหรับนักศึกษา                                  | ระบบจัดรูปเล่มวิทยานิพบธ์             | ระบบส่งวิทยานิผนธ์ออนใลน์                           | อบรมภาษาต่างประเทศ (หลักสุดร              | ۵          |
| System)                                                                                               |                                                    |                                                              |                                       |                                                     | ระยะสั้น)                                 | +<br>258   |
|                                                                                                    | -                                                  |                                                              |                                       |                                                     |                                           |            |
| :: <u>*</u> ?                                                                                         |                                                    |                                                              |                                       |                                                     |                                           |            |
| ระบบรับสมัครสอบวัดความรู้ภาษาอังทฤษ                                                                   | e-Form : แบบฟอร์มออนไลน์ วิทยานิพนธ์/<br>สารมิพมธ์ | ระบบสนับสนุนนักศึกษาไปเสนอผลงานทาง<br>วิชาการ สำหรับมักถึกษา | ระบบประเมินรายวิชาออนไลน์             | ระบบแบบฝอร์มออนไลน์เพื่อขอสำเร็จการ<br>ดีทะทะ(Beta) | ระบบการขอหลักฐานการศึกษาออนไลน์<br>(Rota) |            |
|                                                                                                    |                                                    |                                                              |                                       |                                                     |                                           |            |
| <u> </u>                                                                                              | JOB                                                |                                                              |                                       |                                                     |                                           |            |
|                                                                                                    |                                                    |                                                              |                                       |                                                     |                                           |            |
| ระบบขึ้นทะเบียนบัณฑิต                                                                                 | ระบบจัดหางานสำหรับนักศึกษา                         |                                                              |                                       |                                                     |                                           | _          |

### นักศึกษาสามารถศึกษาคู่มือตรวจบทคัดย่อออนไลน์ (Online Abstract System) ได้จาก

https://graduate.mahidol.ac.th/download/current-student/pdf/02.Abstract-Online-Student.pdf

### ระบบส่งวิทยานิพนธ์ออนไลน์

### การส่งวิทยานิพนธ์และสารนิพนธ์ เพื่อขอสำเร็จการศึกษา

นักศึกษาต้องส่งวิทยานิพนธ์ หรือสารนิพนธ์ฉบับสมบูรณ์ ในรูปแบบดิจิทัล ที่จัดพิมพ์ตามข้อกำหนด ของ บัณฑิตวิทยาลัย (.PDF) จำนวน 1 ไฟล์ และต้องตรวจสอบให้ข้อมูลที่ปรากฏในรูปเล่มวิทยานิพนธ์ให้ถูกต้อง และมี ส่วนประกอบของวิทยานิพนธ์ครบถ้วน โดยต้องส่งให้แก่บัณฑิตวิทยาลัย ภายในระยะเวลาไม่เกิน 21 วัน (นับรวม วันหยุดราชการด้วย) นับจากวันที่สอบวิทยานิพนธ์/สารนิพนธ์ปรากฏผล " ผ่าน "

หากนักศึกษา ส่งวิทยานิพนธ์/สารนิพนธ์ หลังจากวันที่สอบวิทยานิพนธ์/สารนิพนธ์ ปรากฏผล " ผ่าน " เกินกว่า 21 วัน ให้ถือว่า เป็นการส่งวิทยานิพนธ์/สารนิพนธ์ล่าช้า นักศึกษาต้องชำระค่าปรับสำหรับการล่าช้า วัน ละ 200 บาท นับจนถึงวันที่ส่งวิทยานิพนธ์/สารนิพนธ์ ผ่านระบบ e-Thesis Submission ที่ https://graduate.mahidol.ac.th/ethesis/stu/login.php

และการล่าช้านี้ต้องไม่เกินระยะเวลา 90 วันหลังจากวันครบกำหนดส่งวิทยานิพนธ์/สารนิพนธ์ หากเกิน กว่า 90 วัน บัณฑิตวิทยาลัยจะยกเลิกผลการสอบวิทยานิพนธ์/สารนิพนธ์

### 1. เข้าสู่ระบบลงทะเบียนที่ <u>www.grad.mahidol.ac.th</u>

### 2. จากนั้น เลือกเมนู นักศึกษาปัจจุบัน

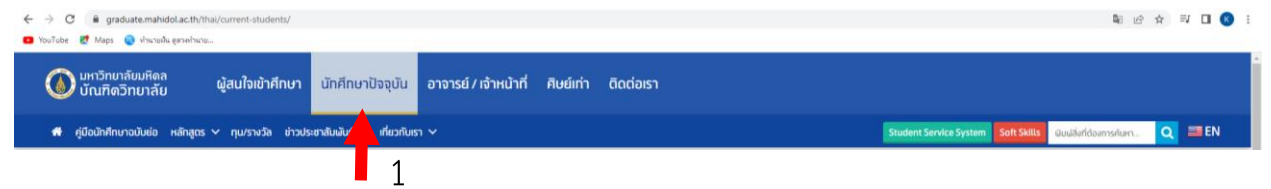

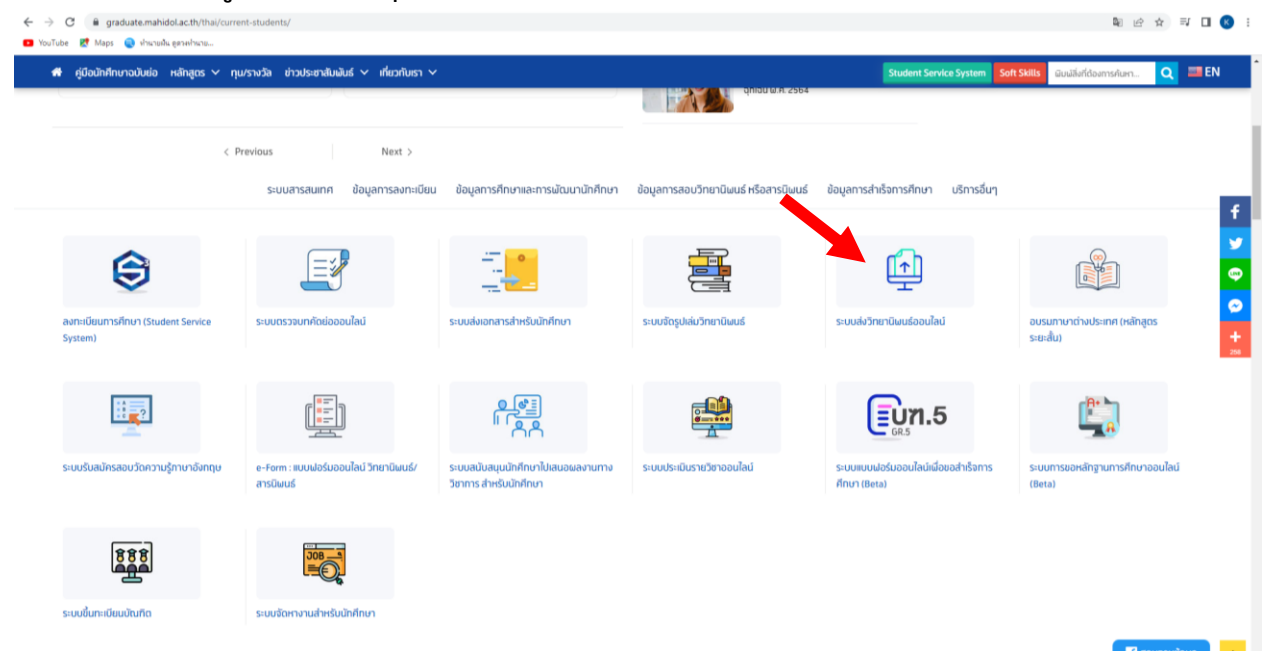

3. หน้าเว็บไซต์เมนู นักศึกษาปัจจุบัน นักศึกษาจะพบระบบต่างๆ เลือกระบบส่งวิทยานิพนธ์ออนไลน์

นักศึกษาสามารถศึกษา ระบบส่งวิทยานิพนธ์ออนไลน์ (Online Abstract System) ได้จาก

https://graduate.mahidol.ac.th/download/current-student/pdf/03.eThesis-Submissionv2.pdf

### ระบบขอหลักฐานการศึกษาออนไลน์

นักศึกษา รวมถึงผู้สำเร็จการศึกษา สามารถขอหนังสือรับรอง Transcript ผ่านระบบออนไลน์ได้ที่ ระบบขอหลักฐานการศึกษาออนไลน์

### 1. เข้าสู่ระบบลงทะเบียนที่ <u>www.grad.mahidol.ac.th</u>

### 2. จากนั้น เลือกเมนู นักศึกษาปัจจุบัน

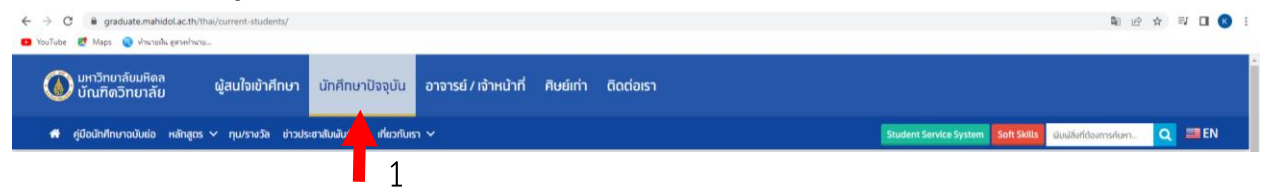

3. หน้าเว็บไซต์เมนู นักศึกษาปัจจุบัน นักศึกษาจะพบระบบต่างๆ เลือก ระบบขอหลักฐานการศึกษาออนไลน์

| ← → C  i graduate.mahidol.ac.th/thai/cur                                                                                                    | rent-students/                                     |                                                              |                                       |                                                     | 111 년 ☆ 31                                | 3 🚯 1    |
|----------------------------------------------------------------------------------------------------|----------------------------------------------------|--------------------------------------------------------------|---------------------------------------|-----------------------------------------------------|-------------------------------------------|----------|
| <ul> <li>หมายของ อาการของอาการของอาการของอาการของอาการของอาการของอาการของอาการของอาการของอาการของอาการของอาการของอาการของอาการของอาการของอาการของอาการของอาการของอาการของอาการของอาการของอาการของอาการของอาการของอาการของอาการของอาการของอาการของอาการของอาการของอาการของอาการของอาการของอาการของอาการของอาการของอาการของอาการขอ<br/>สามารถของอาการของอาการของอาการของอาการของอาการของอาการของอาการของอาการของอาการของอาการของอาการของอาการของอาการขอ<br/>สามารถของอาการของอาการของอาการของอาการของอาการของอาการของอาการของอาการของอาการของอาการของอาการของอาการของอาการข<br/>สามารถของอาการของอาการของอาการของอาการของอาการของอาการของอาการของอาการของอาการของอาการของอาการของอาการของอาการข<br/>สามารถของอาการของอาการของอาการของอาการของอาการของอาการของอาการของอาการของอาการของอาการของอาการของอากา</li></ul> | กุน/รางวัล ข่าวประชาสับเมันธ์ 🗸 เที่ยวกับเรา ง     | ,                                                            | qniau W.R. 2564                       | Student Service System Soft                         | Skills ผินฟลีอที่ต่องการกับงา Q           | EN       |
| <                                                                                                    | Previous Next >                                    |                                                              |                                       |                                                     |                                           |          |
|                                                                                                    | ระบบสารสนเทศ ข้อมูลการลงทะเบีย                     | น ข้อมูลการศึกษาและการพัฒนานักศึกษา                          | ข้อมูลการสอบวิทยานิผนธ์ หรือสารนิผนธ์ | ข้อมูลการสำเร็จการศึกษา บริการอื่นๆ                 |                                           | f        |
| \$                                                                                                    |                                                    |                                                              |                                       | Ĩ.                                                  |                                           | 9<br>(0) |
| ลงทะเบียนการศึกษา (Student Service<br>System)                                                                                                    | ระบบตรวจบทศัตย์อออนไลน์                            | ระบบส่งเอกสารสำหรับนักศึกษา                                  | ระบบจัดรูปเล่มวิทยานิษมธ์             | ระบบส่งวิทยานิผมช์ออนไลน์                           | อบรมภาษาต่างประเทศ (หลักสูตร<br>ระยะสิ้น) | +        |
|                                                                                                    |                                                    | <u>المعامم (1997)</u><br>المحاطم المحاطم (1997)              |                                       |                                                     |                                           |          |
| ระบบรับสมัครสอบวัดความรู้ภาบาอังทฤษ                                                                                                    | e-Form : แบบฟอร์มออนไลน์ วิทยามิพนธ์/<br>สารมิพนธ์ | ระบบสนับสนุมนัทศึกษาไปเสนอผลงานทาง<br>วิชาการ สำหรับนักศึกษา | ระบบประเมินรายวิชาออนไลน์             | ระบบแบบฝอร์มออนไลน์เพื่อขอสำเร็จการ<br>ศึทษา (Beta) | ระบบทารขอหลักฐานการศึกษาออนไลน์<br>(Beta) |          |
| 888                                                                                                    | 308                                                |                                                              |                                       |                                                     |                                           |          |
| ระบบขึ้นทะเบียบบัณฑิต                                                                                                    | ระบบจัดหางานส่าหรับนักศึกษา                        |                                                              |                                       |                                                     |                                           |          |

### ระบบแบบฟอร์มออนไลน์เพื่อขอสำเร็จการศึกษา (Beta)

นักศึกษาหลักสูตรพยาบาลศาสตรมหาบัณฑิต ที่ดำเนินการครบถ้วนตามเกณฑ์ของสำเร็จการศึกษา ดังนี้

- ศึกษารายวิชาครบตามโครงสร้างหลักสูตรและได้รับสัญลักษณ์แสดงผลการศึกษาตามเกณฑ์ ที่กำหนด
- 2. ได้แต้มเฉลี่ยสะสมไม่ต่ำกว่า 3.00
- 3. ผ่านเกณฑ์การประเมินความรู้ความสามารถทางภาษาต่างประเทศ
- ผ่านการเข้าร่วมกิจกรรมเสริมทักษะการทำงานและการใช้ชีวิตในสังคม (Soft Skills) ตามประกาศของบัณฑิตวิทยาลัย (นักศึกษาที่เข้าศึกษาตั้งแต่ปีการศึกษา 2559)
- 5. สอบวิทยานิพนธ์/สารนิพนธ์ ปรากฏผล "ผ่าน"
- 6. ส่ง วิทยานิพนธ์/สารนิพนธ์ ออนไลน์

จากนั้น เมื่อนักศึกษาได้รับหนังสือตอบรับตีพิมพ์เผยแพร่วิทยานิพนธ์แล้ว สามารถกรอก บฑ.5 เสนอขอ อนุมัติปริญญา โดยบัณฑิตวิทยาลัยได้จัดทำระบบแบบฟอร์มออนไลน์เพื่อขอสำเร็จการศึกษา (Beta) โดย ดำเนินการดังนี้

### 1. เข้าสู่ระบบลงทะเบียนที่ <u>www.grad.mahidol.ac.th</u>

### 2. จากนั้น เลือกเมนู นักศึกษาปัจจุบัน

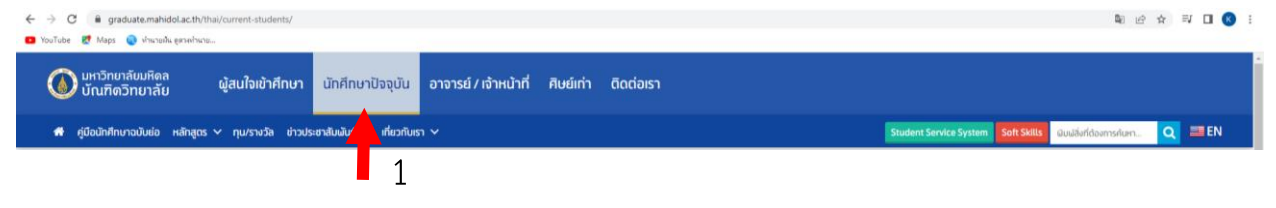

### หน้าเว็บไซต์เมนู นักศึกษาปัจจุบัน นักศึกษาจะพบระบบต่างๆ เลือก ระบบแบบฟอร์มออนไลน์เพื่อ ขอสำเร็จการศึกษา

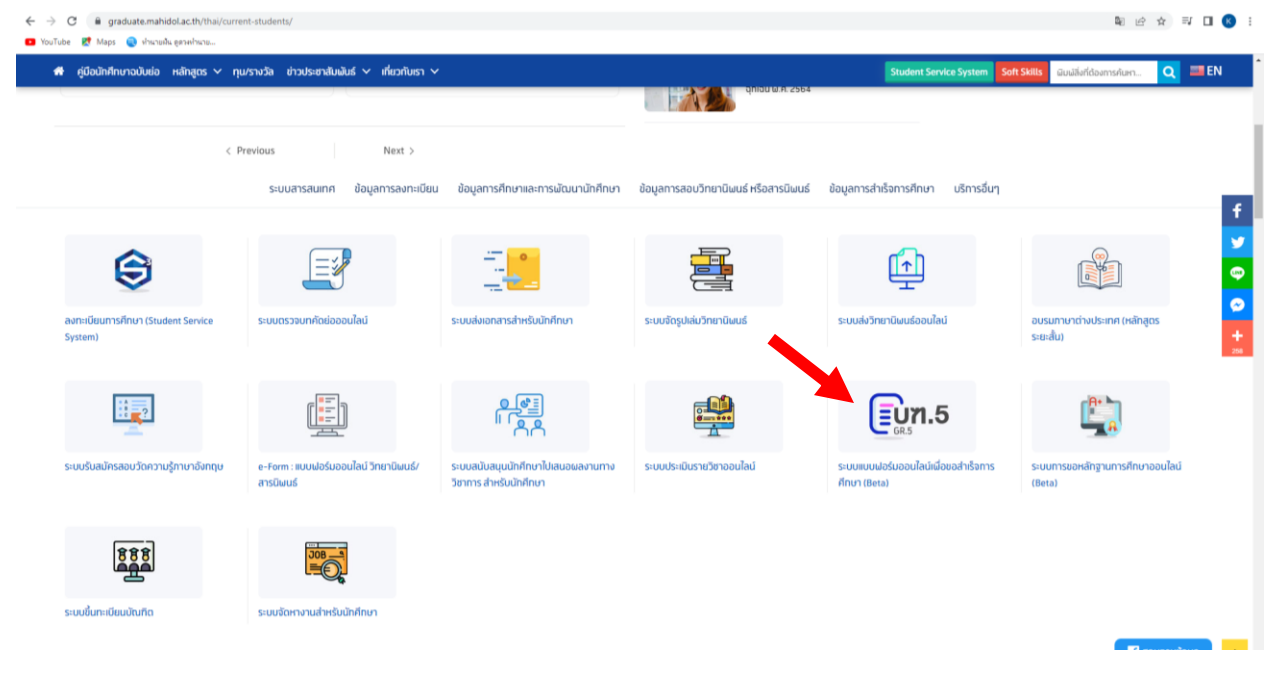

### ระบบขึ้นทะเบียนบัณฑิต

เมื่อนักศึกษาหลักสูตรพยาบาลศาสตรมหาบัณฑิต ได้รับอนุมัติปริญญาจากสภามหาวิทยาลัยให้เป็น ผู้สำเร็จการศึกษาแล้ว ต้องดำเนินการขึ้นทะเบียนบัณฑิต โดยบัณฑิตวิทยาลัยจะแจ้งกำหนดการขึ้นทะเบียน บัณฑิต ในปีการศึกษานั้นๆ ทางหน้าเว็บ <u>www.grad.mahidol.ac.th</u> เพื่อแจ้งความประสงค์เข้าร่วมพิธีรับ พระราชทานปริญญาบัตร

### 1. เข้าสู่ระบบลงทะเบียนที่ <u>www.grad.mahidol.ac.th</u>

### 2. จากนั้น เลือกเมนู นักศึกษาปัจจุบัน

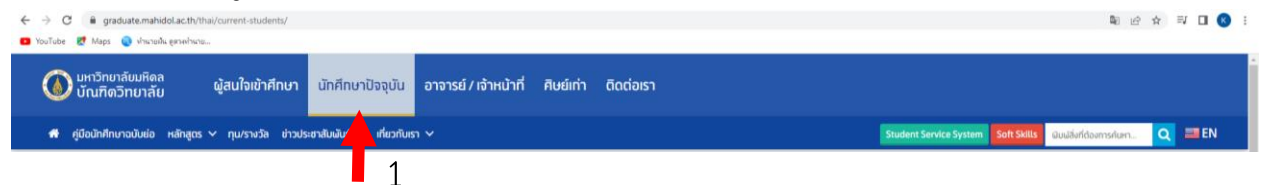

 หน้าเว็บไซต์เมนู นักศึกษาปัจจุบัน นักศึกษาจะพบระบบต่างๆ เลือก ระบบแบฟอร์มออนไลน์เพื่อขอสำเร็จ การศึกษา

| คู่มือนักศึกษาฉบับย่อ หลักสูตร 🗸 ทุ           | น/รางวัล ข่าวประชาสัมพันธ์ 🗸 เที่ยวกับเรา 🗸        |                                                              |                                       | Student Service System So                                                                                                    | t Skills ผิมพ์สิ่งที่ต้องการค้นหา 🔍 📟 E   |
|-----------------------------------------------|----------------------------------------------------|--------------------------------------------------------------|---------------------------------------|----------------------------------------------------------------------------------------------------|-------------------------------------------|
|                                               |                                                    |                                                              | ding are soo                          |                                                                                                    |                                           |
| < 1                                           | Previous Next >                                    |                                                              |                                       |                                                                                                    |                                           |
|                                               | ระบบสารสนเทศ ข้อมูลการลงทะเบียน                    | ข้อมูลการศึกษาและการพัฒนานักศึกษา                            | ข้อมูลทารสอบวิทยานิพนธ์ หรือสารนิพนธ์ | ข้อมูลทารสำเร็จการศึกษา บริการอื่นๆ                                                                                                    |                                           |
|                                               |                                                    |                                                              |                                       |                                                                                                    |                                           |
| ٢                                             |                                                    |                                                              |                                       | A state of the state of the |                                           |
| ลงทะเบียนทารศึกษา (Student Service<br>System) | ระบบตรวจบทคัดย่อออนไลน์                            | ระบบส่งเอกสารสำหรับนักศึกษา                                  | ระบบจัดรูปเล่มวิทยานิเผนธ์            | ระบบส่งวิทยานิพบธ์ออนใลน์                                                                                                    | อบรมภาบาต่างประเทศ (หลักสูตร<br>ระยะสั้น) |
|                                               |                                                    |                                                              |                                       | <b>EU71.5</b>                                                                                                    |                                           |
| ระบบรับสมัครสอบวัดความรู้ภาษาอังกฤษ           | e-Form : แบบฟอร์มออนไลน์ วิทยานิพนธ์/<br>สารนิพนธ์ | ระบบสนับสนุนนัทศึกษาไปเสนอผลงานทาง<br>วิชาการ สำหรับนักศึกษา | ระบบประเมินรายวิชาออนไลน์             | ระบบแบบฝอร์มออนไลน์เผื่อขอสำเร็จการ<br>ศึกษา (Beta)                                                                                                    | ระบบทารขอหลักฐานการศึกษาออนไลน์<br>(Beta) |
|                                               |                                                    |                                                              |                                       |                                                                                                    |                                           |
| 888                                           |                                                    |                                                              |                                       |                                                                                                    |                                           |
| ระแมขึ้นกะเมียนมักเกิด                        | ระแบจักหางานสำหรับมักศึกษา                         |                                                              |                                       |                                                                                                    |                                           |

# ภาคผนวก

### ส่วนหน้าจอการใช้งาน

| or Students For ProgramDirector/Advisor For GRAD staff | Registration Announcemer                                                                                                    | nt <b>3</b>               |
|--------------------------------------------------------|----------------------------------------------------------------------------------------------------|---------------------------|
| Student ID                                             | Course Registration and fee Payment, Semester 1 / 2020                                                                                                    | Data                      |
| & e.g. 63xxxxxx                                        | 1. เปิด-ปิดภาคการศึกษา<br>Semester start-end dates                                                                                                    | 10 Aug 2020 - 4 Dec 2020  |
| Passion 0                                              | 2. ลงทะเบียนผ่านระบบ e-registration<br>Regular Registration                                                                                                    | 6 Jul 2020 - 17 Jul 2020  |
| Forgot Password? Login                                 | <ol> <li>วันสุดท้ายการขำระเงินค่าลงทะเบียน<br/>ของการลงทะเบียนปกติ<br/>Fee payment deadlines<br/>(If payment is over due,students will be charged 2,000 baht.)</li> </ol> | 7 Aug 2020                |
| New student? Activate account                          | 4. ลงทะเบียนล่าซ้า / เพิ่ม - ลด รายวิชา<br>Late Registration                                                                                                    | 10 Aug 2020 - 21 Aug 2020 |
| 4                                                      | 5 ช่วระเงินล่าองพะเบียบล่าทั่ว                                                                                                    |                           |
|                                                        | Students Must Know                                                                                                    | 5                         |
|                                                        | Guide for Registration                                                                                                    |                           |
|                                                        |                                                                                                    |                           |

- 1. ส่วนเมนูด้านบน ประกอบด้วย
  - 1.1. GRAD MAHIDOL สำหรับลิ้งค์ไปที่หน้าหลักเว็ปไซต์บัณฑิตวิทยาลัย
  - 1.2. Academic Calendar สำหรับลิ้งค์ไปที่หน้าปฏิทินการศึกษาระดับบัณฑิตศึกษา
  - 1.3. Technical Support สำหรับลิ้งค์ไปที่หน้าแจ้งปัญหาการใช้งานระบบ Student Service System
  - 1.4. Contact Registration Officer สำหรับลิ้งค์ไปที่หน้าช่องทางการติดต่อเจ้าหน้าที่ทะเบียนที่ดูแลนักศึกษาตามคณะ ต่างๆ
  - 1.5. User Guide ลิ้งค์ไปที่หน้าคู่มือการใช้งานระบบต่างๆ ภายในบัณฑิตวิทยาลัย
- 2. ส่วนการ login เข้าสู่ระบบ
  - 2.1. For Students สำหรับนักศึกษา
  - 2.2. For Program Director / Advisor สำหรับอาจารย์ประธานหลักสูตร และอาจารย์ที่ปรึกษา
  - 2.3. For GRAD staff สำหรับเจ้าหน้าที่บัณฑิตวิทยาลัย

2.4. Forgot Password? สำหรับขอรับอีเมลเพื่อตั้งรหัสผ่านใหม่ โดยกรอกอีเมลที่ได้ลงทะเบียนไว้กับบัณฑิตวิทยาลัย <u>หากนักศึกษาลืมรหัสเข้าระบบ จะต้องขอรับอีเมลเพื่อกำหนดรหัสผ่านใหม่เท่านั้น</u> ไม่สามารถกู้คืน หรือขอทราบ รหัสผ่านเก่าที่เคยตั้งไว้ก่อนหน้านี้ได้

| Enter yo | ur email       |                  |
|----------|----------------|------------------|
|          | john@gmail.com |                  |
|          |                | Recover Password |
|          |                |                  |

หาก email address ถูกต้อง นักศึกษาจะได้รับ email สำหรับลิ้งค์ไปเพื่อกำหนดรหัสผ่านใหม่

| Reset your registration password                                                                                              |
|----------------------------------------------------------------------------------------------------|
|                                                                                                    |
| Username Graduate Online Student Zone                                                                                         |
|                                                                                                    |
| Username:                                                                                                    |
| For reset password please click : <u>Reset your password</u>                                                                  |
| Your username and password must be kept confidential.                                                                         |
| Viewing and editing of personal information, academic registration and other relevant information can be done at this website |
|                                                                                                    |
| [THIS IS AN AUTOMATED MESSAGE - PLEASE DO NOT REPLY DIRECTLY TO THIS EMAIL].                                                  |

คลิก Reset your Password เพื่อกำหนดรหัสผ่านใหม่

3. ส่วนของกำหนดการลงทะเบียน

แสดงข้อมูล และช่วงเวลาต่างๆ ที่เกี่ยวกับทำการลงทะเบียนเรียนประจำภาคการศึกษา ในแต่ละปี สามารถเลื่อน scroll bar เพื่อดูข้อมูลในตารางทั้งหมดได้

- 4. ส่วนการเปิดใช้งาน Account นักศึกษาใหม่
  - 4.1. คลิก Activate account
    - 4.1.1. นักศึกษาจะต้องมี activation cade ที่ได้จากดาวโหลดเอกสาร ตอนรายงานตัว

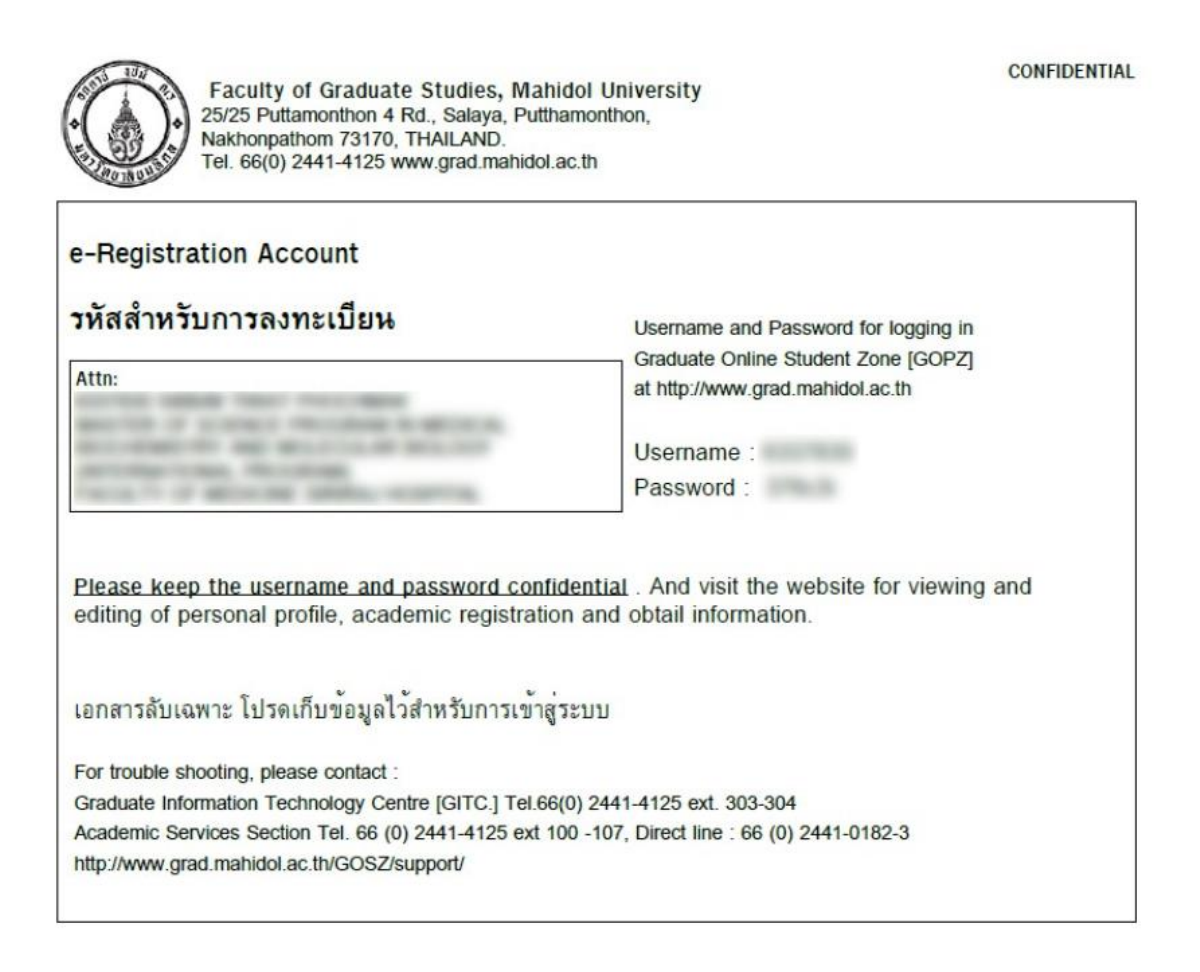

- 4.1.2. หากไม่ได้ดาวน์โหลด สามารถคลิกที่ลิ้งค์ Thai student | International student เพื่อเข้าไปดาวน์โหลดผ่าน ระบบรายงานตัวออนไลน์
- 4.1.3. Student ID กรอกเลขประจำตัวนักศึกษา (Username ตามรูปที่ 4.1.1.)

Contact email อีเมลที่ใช้งานอยู่ปัจจุบัน ส่วนนี้ใช้สำหรับการติดตามสถานะในระบบต่างๆ ข่าวสาร และการ ติดต่อกับบัณฑิตวิทยาลัย

Activation code (Password ตามรูปที่ 4.1.1.)

จากนั้นคลิก Activate

| Bo                      | e.g. 63xxxxx                 |
|-------------------------|------------------------------|
| Contact                 | email                        |
| $\boxtimes$             | e.g. john@gmail.com          |
| Activatio               | on code                      |
| ē                       | ******                       |
| I don' <mark>t</mark> h | ave an activation code       |
| Thai stu                | dent   International student |

4.1.4. ระบบจะขึ้น pop up แจ้ง 'Please check your email to activate account' จากนั้นให้นักศึกษาเช็ค email ตาม email address ที่ได้ระบุไว้ใน Contact email

| Welcome to Student Service System                                                                                               |
|----------------------------------------------------------------------------------------------------|
|                                                                                                    |
|                                                                                                    |
| Username and Password for login to the systerm                                                                                  |
| Username:                                                                                                    |
| Password:                                                                                                    |
| You must activate your account by clicking the following link.                                                                  |
| Click here to create your password                                                                                              |
|                                                                                                    |
| Your username and password must be kept confidential.                                                                           |
| Viewing and editing of personal information, academic registration and other relevant informations can be done at this website. |
| For trouble shoulding. Please contact to Student Admissions Section email: gradthai@mabidol.ac.th. Line.id: @160ohrzm           |

[THIS IS AN AUTOMATED MESSAGE - PLEASE DO NOT REPLY DIRECTLY TO THIS EMAIL]

### 4.1.5. คลิกที่ Click here to create your password เพื่อเข้าสู่หน้าจอกำหนดรหัสผ่าน

4.1.6. จากนั้น login ในส่วน หมายเลข 2 โดยใช้รหัสผ่านใหม่ เป็นการเสร็จสิ้นขั้นตอนการ activate Account

|                |          | 1     |
|----------------|----------|-------|
|                |          | _     |
| Student ID     |          |       |
| 8              | eg. 63mm |       |
| Password       |          |       |
| ۵.             |          |       |
| Except Pres    | Page 1   | Louis |
| and December 2 |          | 1.000 |

### 5. ส่วนของข้อมูลเพิ่มเติม

5.1. Student Must Know

Curriculum Structure แสดงโครงสร้างหลักสูตร Class Schedule Academic รายการตารางสอน Tuition and Fees รายการค่าธรรมเนียม

5.2. Guide for Registration

หน้าเพจที่รวม vdo และ ไฟล์ pdf คู่มือการใช้งานระบบ

6. แสดงข้อความแจ้งให้ทราบถึงการเข้าใช้งานระบบ โดยเหมาะสำหรับใช้กับ Google Chrome

### ระบบลงทะเบียน (Registration)

| <ul> <li>E-Document</li> <li>Course Requirements</li> <li>Course Evaluation</li> <li>Grade Report</li> <li>Soft Skills</li> <li>e-Thesis</li> </ul> | วิชา<br>มีมายาง กำหนดการสงหะเบียนและขำระค่า<br>ธรรมเบียมการศึกษา ภาคฤดูร้อน ปีการ<br>ศึกษา 2562<br>NE<br>ข่าวสารประชาสัมพันธ์ / ดาวโหลดเอกสารยืนยันการขำระเงินนั้น                                                                                                    | พัวหนดการ เปิด-ปิดภาคเรียนและปฏิทิน<br>นั้นพิตศึกษา ประจำปิการศึกษา 2562<br>WS / EVENT<br>ักศึกษาแรกเข้า                                                                                                    | ບໍ່ແຜ່ທິດຳທອງ<br>ຮະບານ OR Payment<br>ເບິ່ນ<br>Post date                                                                                                    | Help & Support<br>Sign Out<br>เพิ่มซ่องทางการข้าระ<br>Post by              |
|----------------------------------------------------------------------------------------------------|----------------------------------------------------------------------------------------------------|----------------------------------------------------------------------------------------------------|----------------------------------------------------------------------------------------------------|----------------------------------------------------------------------------|
| <ul> <li>Shortcut GRAD Systems &gt;</li> <li>User Guide &gt;</li> <li>Log out</li> </ul>                                                            | ทำหนดการลงทะเบียน<br>✔ Registration<br>Regular Registration<br>From Jun 25, 2020 to Jul 8, 2020                                                                                                    | Registration schedule         Image: ADD / DROP         Late Registration and Add - Drop Course From Jul 10, 2020 to Jul 15, 2020                                                                                                    | Withdrawal<br>Withdrawal Course<br>From Jul 17, 2020                                                                                                    | to Jul 30, 2020                                                            |
|                                                                                                    | Registration Status         Registration         for semester 1 academic year 2020         Registration         Paid         Add / Drop         Complete         Registration         Paid         Registration         Paid         Add / Drop         Complete         Registration         Paid         Registration         Paid | DROP / WITHDRAWTH / ก่าปรับ           Lick here           มาระบบราย           2/2019           30,600           1/2019           40,900           สถานะของฟอร์มถงทะเบียน           Waiting GRAD -> waitting Adviser -> Not Paid           > Paid หรือไม่มีขอดจะเป็น complete           1/2018         60,700 | <ul> <li>ดาวโหลด invoice</li> <li>พากข้าระแล้ว</li> <li>ดาวโหลดออกมาเป็นเอกสาร</li> <li>วับรองการข้าระเงิน</li> <li>↓</li> <li>↓</li> <li>↓</li> <li>↓</li> <li>↓</li> <li>↓</li> <li>↓</li> </ul> | code : regnapro/513<br>Course list<br>VIEW<br>VIEW<br>VIEW<br>VIEW<br>VIEW |

เมื่อกด <u>Click Here</u> จะเข้าสู่ส่วนการกรอกข้อมูลทุนการศึกษา หากได้รับทุนของบัณฑิตวิทยาลัย จะขึ้นให้อัตโนมัติ ไม่ต้อง กรอกเอง จากนั้นกด Next ไม่สู่หน้าลงทะเบียน

| . My Profile       □     Registration                                                                                             | Before clicking 'next'!     Be sure to review all the information on the current page. If your information is not complete or incorrect, please contact our staff (02-441-4125 ext 100-107) to rectify it. | × |
|----------------------------------------------------------------------------------------------------|----------------------------------------------------------------------------------------------------|---|
| <ul> <li>Dashboard</li> <li>Course Booking</li> <li>E-Document</li> <li>Course Requirements</li> <li>Course Evaluation</li> </ul> | SCHOLARSHIP         Do you have Scholarship for this semester ?         Yes,       My scholarship is (Please specify)         @ No, I don't have.                                                          |   |
| <ul> <li>Grade Report</li> <li>Soft Skills</li> <li>e- Thesis &gt;</li> <li>Shortcut GRAD Systems &gt;</li> </ul>                 | <ul> <li>Your scholarship</li> <li>Add course</li> <li>Summary</li> </ul>                                                                                                    |   |
| <ul> <li>User Guide &gt;</li> <li>Log out</li> </ul>                                                                              | Complete Next                                                                                                    |   |

| 요 My Profile                     | te Warning                                                                               |                                                                                                    | ×         |
|----------------------------------|------------------------------------------------------------------------------------------|----------------------------------------------------------------------------------------------------|-----------|
| 📮 Registration 🗸 🗸               | นักศึกษาทิลงทะเบียนวิทยานิพนธ์ / สารนิพนธ์<br>ของภาคการศึกษาที่ลงทะเบียนรายวิชา ผ่านช่อง | · ด้องรายงานความก้าวหน้าในการทำวิทยานิพนธ์ / สารนิพนธ์<br>เทางแบบฟอร์มวิทยานิพนธ์ / สารนิพนธ์ออนไลน์ |           |
| 🗔 Dashboard                      | The student need to report online the pro<br>Thesis and Thematic Paper system in cerver  | gress of Dissertation/Thesis/Thematic Paper in e-Form:<br>y semester                                 |           |
| Course Booking                   |                                                                                          |                                                                                                    |           |
| 📩 E-Document                     |                                                                                          | ADD COURSE(S)                                                                                        |           |
| 📰 Course Requirements            |                                                                                          |                                                                                                    |           |
| ∠ <sup>∞</sup> Course Evaluation | สถานะฟอร์มลงทะเบียน                                                                      | Attention!     if students can not take any course please specify No Course Taken                    | ×         |
| 🖃 Grade Report                   | Register Completion 25%                                                                  | if students set approval เกือก ไม่ลงรายวิชา หรือ ขอพักการเรียน rily suspend.                         |           |
| ${ar Q}$ Soft Skills             |                                                                                          | CLICK HERE TO SELECT NO COURSE TAKEN CLICK HERE TO SELECT VOLUNTARITY SUSPEND                        |           |
| 🕮 e- Thesis 🔰 🗦                  | Vour scholarship                                                                         |                                                                                                    |           |
| IIII Shortcut GRAD Systems >     | Add course                                                                               | CLICK HERE TO SELECT COURSE(S) เสอกราชวชา                                                            |           |
| 📮 User Guide 🛛 🖒                 | G Summary                                                                                | COURSE'S NAME รายวิชาทีเลือกไว้ REGISTER<br>TYPE                                                     |           |
| 🕪 Log out                        | ✓ Complete                                                                               | EGIT698 01<br>THESIS © Registered Credit<br>12 Credit(s)                                             |           |
|                                  |                                                                                          | ค่าธรรมเนียมที่ต้องจ่าย (ค่าหน่วยกิด และ ค่าธรรมเนียมต่างๆ นักศึกษาไม่สามารถแก้ไขเองได้)             |           |
|                                  |                                                                                          | EDUCATION SERVICES FEE 3,75                                                                          | 50        |
|                                  |                                                                                          | STUDENT ACTIVITIES FEE 25                                                                            | i0        |
|                                  |                                                                                          | INTERNET FEE 30                                                                                      |           |
|                                  |                                                                                          | TOTAL 6 4,55                                                                                         | <b>60</b> |
|                                  |                                                                                          |                                                                                                    |           |
|                                  |                                                                                          | Need help? V                                                                                         |           |
|                                  |                                                                                          | Send filled-in information to our staff 🚽 🙀 comment ถึงเจ้าหน้าที่ ที่ตรวจฟอร์ม                      |           |
|                                  |                                                                                          | Next                                                                                                 |           |
|                                  |                                                                                          |                                                                                                    |           |

หากนักศึกษาลง thesis หรือ thematic แล้วจะไม่สามารถเลือก No course หรือ พักการเรียนได้

### ส่วนของการเลือกรายวิชาในหลักสูตร (Section of the Course Selection )

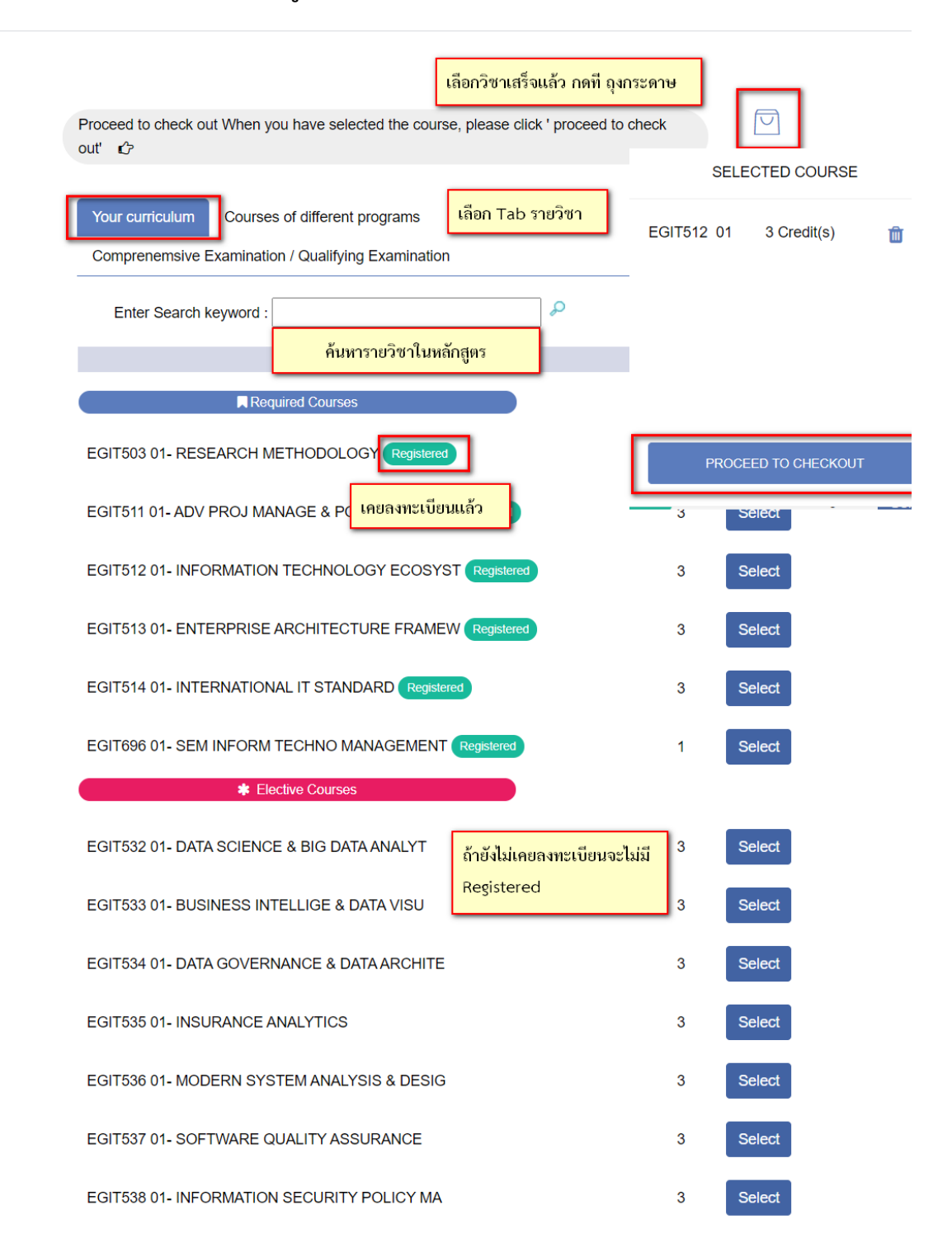

## ส่วนการเลือกรายวิชานอกหลักสูตร (Section of Extracurricular Course Selection )

| Proceed to check of out'                         | out When you have selected the course,                                | please click ' proceed to o                     | check       |         | 1 |
|--------------------------------------------------|-----------------------------------------------------------------------|-------------------------------------------------|-------------|---------|---|
| Your curriculum<br>Comprenemsive<br>Enter Search | Courses of different programs<br>Examination / Qualifying Examination | เลือกวิชาต่างหลักสูตร<br>เลือกลงทะเบียนสอบ<br>& |             |         |   |
|                                                  | Course                                                                | Crec                                            | dit         |         |   |
| MSMS501 02- MU                                   | JSIC RESEARCH METHODOLOGY<br>DGRAM IN MUSIC GENERAL                   | เลือกหลักสตรปลายทาง                             | าที่ต้องเจ้ | Select  |   |
| MSMS501 02- MU<br>MASTER OF ARTS PRO             | JSIC RESEARCH METHODOLOGY                                             | ค่าหน่วยกิตคิดตาม ค่า                           | หน่วยกิด    | ปลายทาง |   |
| MSMS501 02- MU<br>MASTER OF MUSIC PR             | USIC RESEARCH METHODOLOGY                                             | 2                                               |             | Select  |   |

| <ul> <li>My Profile</li> <li>Registration </li> <li>Dashboard</li> </ul>                                                                                                    | <b>ชุวี Warning</b><br><mark>นักศึกษาที่ลงทะเบียนวิทยานิพนธ์ / สารนิพนธ์</mark><br>ของภาคการศึกษาที่ลงทะเบียนรายวิชา ผ่านช่อง<br>The student need to report online the pro<br>Thesis and Thematic Paper system in cerver | ร์ <mark>ต้องรายงานความก้าวหน้าในการทำวิทยานิพนธ์ / สารนิพนธ์</mark><br>งทางแบบฟอร์มวิทยานิพนธ์ / สารนิพนธ์ออนไลน์<br><b>sgress of Dissertation/Thesis/Thematic Paper</b> in e-Form:<br>ry semester                                                                                                    |
|----------------------------------------------------------------------------------------------------|----------------------------------------------------------------------------------------------------|----------------------------------------------------------------------------------------------------|
| <ul> <li>Course Booking</li> <li>E-Document</li> <li>Course Requirements</li> <li>Course Evaluation</li> <li>Grade Report</li> <li>Soft Skills</li> <li>e- Thesis &gt;</li> <li>Shortcut GRAD Systems &gt;</li> </ul> | Register Completion       25%         Vour scholarship         Add course                                                                                                    | ADD COURSE(S)                                                                                                    |
| <ul> <li>User Guide</li> <li>Log out</li> </ul>                                                                                                    | <ul><li>G Summary</li><li>✓ Complete</li></ul>                                                                                                    | EGIT698 01<br>THESIS<br>12 Credits)<br>EGIT512 01<br>INFORMATION TECHNOLOGY ECOSYST<br>3 Credit)<br>Regrade EGIT512 1/2561<br>MSMS501 02                                                                                                    |
|                                                                                                    |                                                                                                    | Music RESEARCH METHODOLOGY     8 4,400     Credit        2 Credit(s)     Replace       วิชาเลือกสามารถเลือก Replace       โมยกลิกเข้าไปเลือกวิชา   EDUCATION SERVICES FEE       3,750       STUDENT ACTIVITIES FEE     3,750       GRADUATE TUITION FEE     14,000       GRADUATE STUDIES FEE     250       INTERNET FEE     300   TOTAL       B 18,550 |
|                                                                                                    |                                                                                                    | Need help?<br>Send filled-in information to our staff<br>Next เพื่อยังไปหน้าสรุปข้อมูลการลงทะเบียน                                                                                                    |

### ส่วนสรุปรายวิชา และค่าใช้จ่าย

| <ul> <li>My Profile</li> <li>Registration </li> <li>Dashboard</li> <li>Course Booking</li> </ul> | Warning!     โปรดตรวจสอบข้อมูลการลงทะเบียน และต้อง กร<br>เสร็จสมบูรณ์     Please recheck your registration form proper<br>save. | ดปุ่ม Submit ด้านล่าง ก่อนปิดหน้าต่าง มิเช่นนั้นระบบจะไม่บันทึกข้อมูลการลงทะเบียนในครั้งนี้ และจะถือว่า<br>rly and confirm your registration by press the SUMMIT button below before close window otherw | ×<br>ท่านยังลงทะเบียนไม่<br>ise your data are not       |
|--------------------------------------------------------------------------------------------------|----------------------------------------------------------------------------------------------------|----------------------------------------------------------------------------------------------------|---------------------------------------------------------|
| E-Document                                                                                       |                                                                                                    | SUMMARY                                                                                                    |                                                         |
| Course Evaluation Grade Report                                                                   | แสดงสถานะฟอร์มลงทะเบียน                                                                                                    | COURSE'S NAME                                                                                                    | REGISTER<br>TYPE                                        |
| <ul> <li>♀ Soft Skills</li> <li>□ e- Thesis _&gt;</li> </ul>                                     | Register Completion 75%                                                                                                    | EGIT698 01<br>THESIS<br>12 Credit(s)                                                                                                    | Credit                                                  |
| ■ Shortcut GRAD Systems >                                                                        | <ul><li>Vour scholarship</li><li>Add course</li></ul>                                                                           | MSMS501 02<br>MUSIC RESEARCH METHODOLOGY<br>2 Credit(s)<br>Course offer by other program                                                                                                    | B 4,400 Credit                                          |
| <ul> <li>User Guide &gt;</li> <li>Log out</li> </ul>                                             | ☑ Summary       ☑ Complete                                                                                                    | EGIT512 01<br>INFORMATION TECHNOLOGY ECOSYSTEM<br>3 Credit(s)<br>Regrade EGIT512 1/2561                                                                                                    | 8 9,600 Credit                                          |
|                                                                                                  |                                                                                                    | EDUCATION SERVICES FEE<br>STUDENT ACTIVITIES FEE<br>GRADUATE TUITION FEE<br>GRADUATE STUDIES FEE<br>INTERNET FEE<br>TOTAL                                                                                | 3,750<br>250<br>14,000<br>250<br>300<br><b>B 18,550</b> |
|                                                                                                  |                                                                                                    | Need help? ~ ตรวจสอบข้อมูลถูกค้อง กด Submit<br>Back Submit                                                                                                    |                                                         |

เมื่อกด summit ฟอร์ม จะพบหน้า Timeline step การ summit ฟอร์มลงทะเบียน

| ≗ = = ⊂ = ⊽ = = = • | Register Completion 100%   Select your adviser   Add course   Add fee   Summary   Complete | <section-header><table-cell><section-header></section-header></table-cell></section-header> |
|---------------------|--------------------------------------------------------------------------------------------|---------------------------------------------------------------------------------------------|
|                     |                                                                                            | Back to dashboard                                                                           |

กด Back to dashboard กลับสู่หน้าหลัก

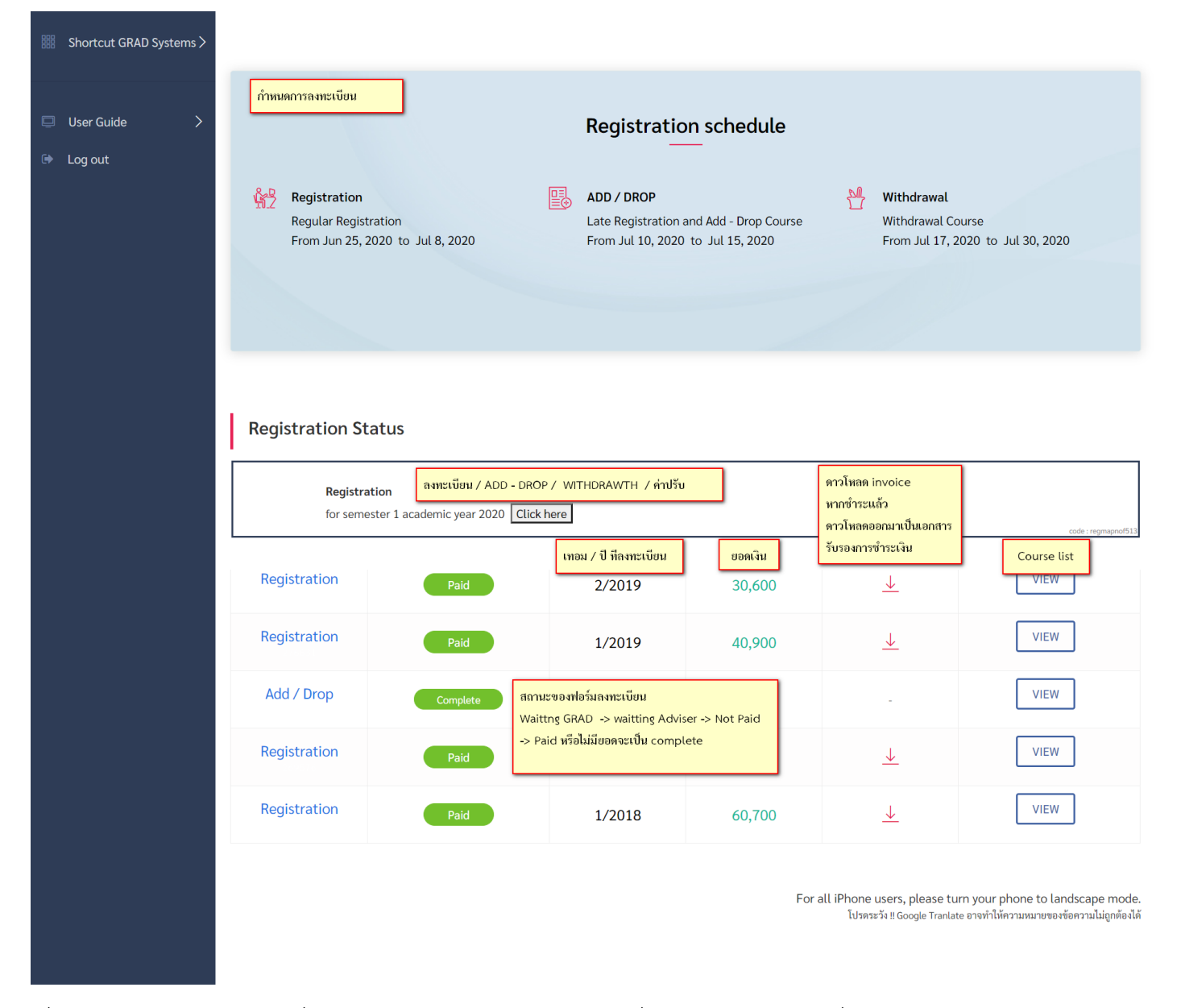

เมื่อผ่านการตรวจการเจ้าหน้าที่บัณฑิต และ ประธานหลักสูตร หรือที่ปรึกษา ฟอร์มจะเปลี่ยน Status -> Not paid ให้นักศึกษาคลิกลุกศรลง (กรอบสีน้ำเงิน) เพื่อเข้าสู่หน้าส่วนการชำระเงิน

| Туре       | Status      | Term /<br>Year | Price  | Invoice<br>/Payment | Courselist |
|------------|-------------|----------------|--------|---------------------|------------|
| Add / Drop | Not<br>paid | 1/2019         | 20,000 | <u> </u>            | VIEW       |

#### เมื่อนักศึกษาข้าระเงินเรียบร้อยแล้ว สามารถDownloadเอกสารใบรับรองการข้าระเงินได้ที่หน้า Dashboard > REGISTRATION STATUS > Invoice /Payment

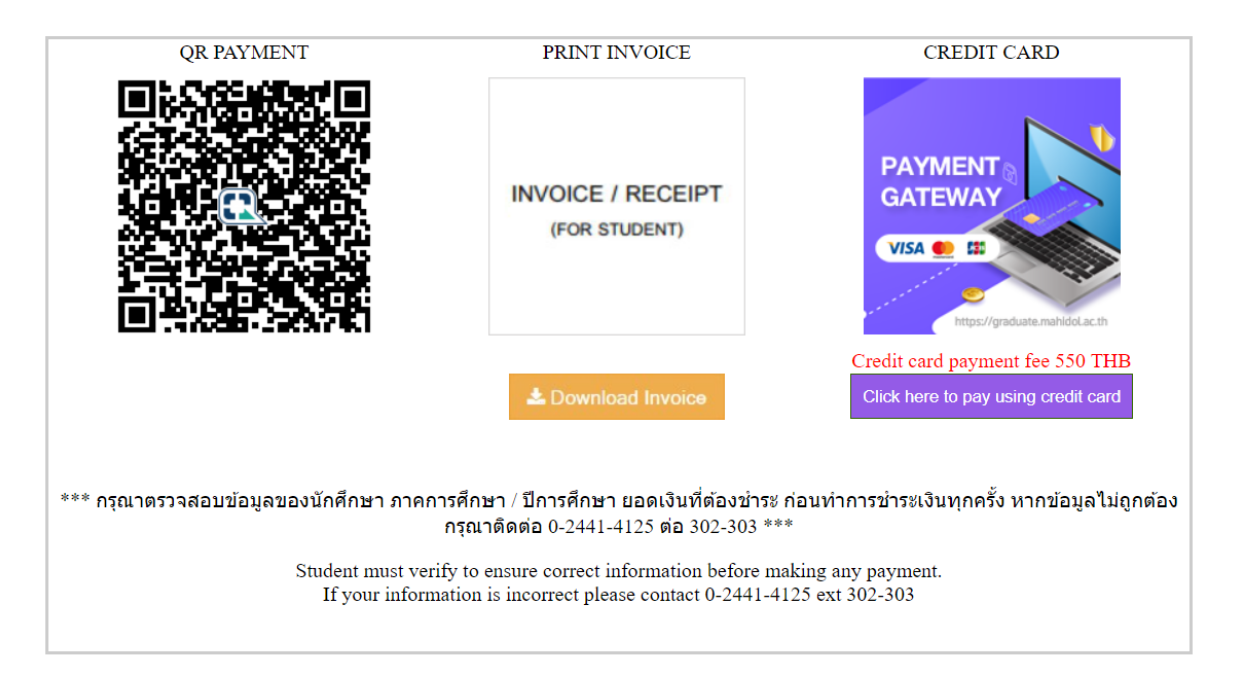

นักศึกษาสามารถเลือกชำระเงินได้ 3 แบบ ได้แก่

- 1. QR Payment สแกน: QR Code ผ่าน Application ธนาคารเพื่อทำการชำระเงิน
- 2. Download ใบInvoice เพื่อนำไปชำระเงินที่ธนาคาร
- ชำระเงินผ่านบัตรเครดิต / เดรบิต ซึ่งวิธีการชำระเงินผ่านบัตรเครดิต / เดรบิต มีค่าธรรมเนียมในการชำระผ่านบัตร แสดงให้นักศึกษาเห็นก่อนทำการชำระเงิน โดยขั้นตอนการชำระเงิน ดังนี้

| 202P                                      |                                                                                                    |                                                                                                    |   | Eig English 🗸 |
|-------------------------------------------|----------------------------------------------------------------------------------------------------|----------------------------------------------------------------------------------------------------|---|---------------|
| YOUR PAYMENT PARTNER                      |                                                                                                    |                                                                                                    |   | Feedback      |
| <b>มหาวิทยาลัยมหิดล</b><br>มัณฑิดวิทยาลัย | You are paying to<br>SCB-www.g<br>0100000000<br>Product Details: R<br>Order number: 62<br>Amount: 83<br>25/25 Graduate Studies Buildi<br>Phutthamonthon Nakhon Path<br>Contact email: aomkunya sobi | grad.mahidol.ac.th 01<br>002644434<br>egistration fee (Attending the ceremony)<br>2299 10306<br>50.00 THB<br>ng, Mahidol University. Phuttamonthon Sai 4 Rd., Salaya<br>om Thaliand<br>@mahidol ac.th , Website: www.grad.mahidol.ac.th | ų |               |
| Credit/Debit Cards                        |                                                                                                    |                                                                                                    |   |               |
| Card number (Required                     | 1)                                                                                                    | Cardholder name (Required)                                                                                                    |   |               |
| Expiry Date                               | •                                                                                                    | CVV/CVV2 Ø What is this?                                                                                                    |   |               |
| THAILAND                                  | ~                                                                                                    | AEON                                                                                                    |   |               |
| Email address (Optional                   | 11)                                                                                                    |                                                                                                    |   |               |
|                                           |                                                                                                    |                                                                                                    |   |               |
|                                           | Continue Payment                                                                                                    | Cancel Payment                                                                                                    |   |               |

- 1. กรอกข้อมูลบัตรที่ใช้ชำระเงิน (Fill information of the card)
  - a. เลขที่บนบัตร (number of the card)
  - b. ชื่อบนบัตร (name on the card)
  - c. วันหมดอายุ (expired date)
  - d. รหัส CVV/CVV2 ( code CVV/CVV2 )
  - e. เลือกประเทศ (county section)
  - f. เลือกผู้ให้บริการบัตรเครดิต (the holder of the card)
  - g. ใส่ email สำหรับระบบส่งข้อมูลการชำระเงิน (put email for system to confirm the holder for payment)

| 25/25 Graduate Studies Building, Mahidol University, Phuttamonthon Sai 4 Rd., Salaya,<br>Phutthamonthon Nakhon Pathom Thailand |  |
|----------------------------------------------------------------------------------------------------|--|
|                                                                                                    |  |
| Credit                                                                                                    |  |
|                                                                                                    |  |
| Please wait a while                                                                                                    |  |
| 41111111 We are processing your payment. Expiry Date                                                                           |  |
| THAN AN                                                                                                    |  |
| saithong.chu@gmail.com                                                                                                    |  |
|                                                                                                    |  |
| Continue Payment Cancel Payment                                                                                                |  |
|                                                                                                    |  |

 ระบบจะนำท่านเข้าสู่หน้าจอ ใส่รหัส OTP ซึ่งผู้ให้บริการบัตรเครดิต /เดบิต จะส่งข้อความมาที่มือถือของท่าน ที่ผูก เบอร์โทรศัพท์กับบัตรนั้นๆไว้ กรอกรหัส OTP จากนั้นกด Proceed เพื่อทำรายการชำระเงิน

| Verified by VISA                                                                                                    |
|----------------------------------------------------------------------------------------------------|
| Please enter your OTP in the field below which has been sent to<br>your registered email address.                                                                    |
| Merchant:         2C2P.COM           Amount:         850.00 THB           Date:         19/06/2020 00:07:10           Card Number:         4111 - 11** - **** - 1111 |
| Enter OTP(abcd) :                                                                                                    |
|                                                                                                    |
| (Test Mode) OTP Value = 123456                                                                                                    |
| Regenerate OTP                                                                                                    |
| You should be receiving email OTP. In case you did not receive<br>email or OTP code is expired, please click "Regenerate OTP".                                       |
| Proceed Cancel                                                                                                    |
|                                                                                                    |

3. เมื่อทำรายการสมบูรณ์ หน้าจอจะแสดงข้อความดังภาพ ถึงว่าการชำระเงินเสร็จสมูรณ์

| 2CDP                                                                                                |                                                                                                    |                                                                                                    | 🙀 English 🗸 |
|----------------------------------------------------------------------------------------------------|----------------------------------------------------------------------------------------------------|----------------------------------------------------------------------------------------------------|-------------|
| YOUR PAYMENT PARTNER                                                                                |                                                                                                    |                                                                                                    | Feedback    |
|                                                                                                    | You are paying to                                                                                                    |                                                                                                    |             |
| <b>ม</b> หาวิทยาลัยมหิดล                                                                            | SCB-ww<br>0100000                                                                                                    | w.grad.mahidol.ac.th 01<br>000002644434                                                                                                    |             |
| บัณฑิดวิทยาลัย                                                                                      | Product Details:<br>Order number:<br>Amount:                                                                           | Registration fee (Attending the ceremony)<br>6229910306<br>850.00 THB                                                                                                    |             |
|                                                                                                    | 25/25 Graduate Studie<br>Phutthamonthon Nakh                                                                           | es Building, Mahidol University, Phuttamonthon Sai 4 Rd., Salaya,<br>non Pathom Thailand                                                                                                    |             |
|                                                                                                    | Contact email: aornkui                                                                                                 | nya.sob@mahidol.ac.th,Website: www.grad.mahidol.ac.th                                                                                                    |             |
| Your payment is a                                                                                   | Contact email: aomkur                                                                                                  | nya sob@mahidol.ac.th , Website: www.grad.mahidol.ac.th                                                                                                    |             |
| Your payment is a                                                                                   | Contact email: aornku<br>successful<br>X1111 will be charged 8                                                         | nya sob@mahidol.ac.th , Website: www.grad.mahidol.ac.th                                                                                                    | :COM":      |
| Your payment is a<br>Your card 41111XXXXXX<br>Please save the order no                              | Contact email: aornku<br>successful<br>X1111 will be charged 8<br>umber 6229910306 for f                               | nya sob@mahidol.ac.th , Website: www.grad.mahidol.ac.th<br>350.00 THB and the charge will appear on your credit card statement as "2C2F<br>future reference.                                                                              | :COM".      |
| Your card 411111XXXXXX<br>Please save the order nu<br>For any additional help or<br>Return to Merch | Contact email: aomku<br>successful<br>0X1111 will be charged 8<br>umber 6229910306 for f<br>or queries, please contact | nya sob@mahidol.ac.th , Website: www.grad.mahidol.ac.th<br>350.00 THB and the charge will appear on your credit card statement as "2C2F<br>future reference.<br>ct support@2c2p.com or contact your merchant directly at support@2c2p.com | .com".      |

| คู่มือการใช้งานระบบประเมินรายวิชาออนไลน์ | Doc : UMITPD02TH | Ver :01                     |
|------------------------------------------|------------------|-----------------------------|
| สำหรับนักศึกษา                           | Res : IT         | Effective date : 26/10/2015 |

# คู่มือการใช้งานระบบประเมินรายวิชาออนไลน์

## สำหรับนักศึกษา

## (Online Course Evaluation System Manual)

### ระบบประเมินรายวิชาออนไลน์

### (Online Course Evaluation System Manual)

ระบบประเมินรายวิชาออนไลน์ได้พัฒนาขึ้นในปี 2555 โดยมีวัตถุประสงค์เพื่อรวบรวมผลประเมิน ความพึงพอใจรายวิชาของนักศึกษาระดับบัณฑิตศึกษาให้เป็นระบบ เพื่อให้สะดวกต่อการสรุป และนำเสนอผล เป็นภาพรวม โดยประเมินทางด้านผลการเรียนรู้ทั้ง 5 ด้าน ประเมินอาจารย์ผู้สอน และประเมินภาพรวมของ รายวิชารวมทั้งสิ่งอำนวยความสะดวกที่ใช้ในการจัดการเรียนการสอน โดยระบบนี้ได้ออกแบบเพื่อแสดง ผลสรุปการประเมินให้กับอาจารย์ผู้สอน อาจารย์ผู้รับผิดชอบรายวิชา ประธานหลักสูตร ส่วนงาน และบัณฑิต วิทยาลัย

Online course evaluation system has been developed in 2012 (B.E. 2555) with the aim of systematically gathering the information on graduate students' satisfaction of courses in order to make conclusion and easily present an assessment overview. The assessment includes 5 areas of learning outcomes, instructors, course overview and classroom facilities. The system is designed to present the summary of the assessment to the instructors of each course, the curriculum president, responsible department and the Faculty of Graduate Studies.

### <u>การเข้าสู่ระบบ</u>

 เข้าเว็บไซต์ที่ <u>http://www.grad.mahidol.ac.th/</u>แล้วเลือก "ระบบประเมินรายวิชาออนไลน์"ดังภาพ Access the online evaluation system at URL: <u>http://www.grad.mahidol.ac.th/</u>

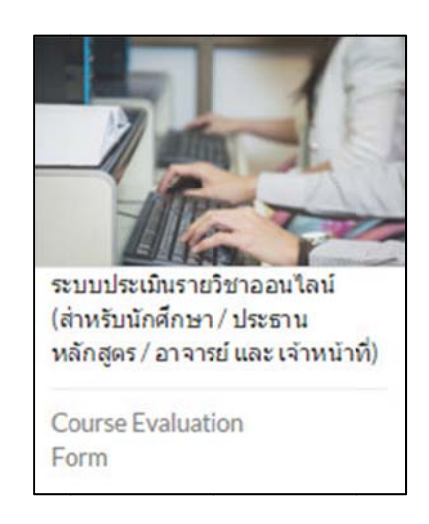

### **ภาพที่ 1** เมนูระบบประเมินรายวิชาออนไลน์บนหน้าเว็บไซต์

2. เลือกที่ไอคอน "นักศึกษา" ดังภาพ

Click on the "Student" icon.

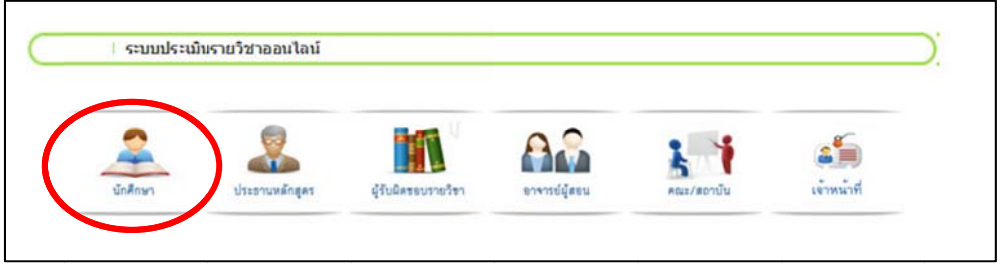

ภาพที่ 2 ระบบประเมินรายวิชาออนไลน์

3. เข้าสู่ระบบ โดยใช้Username และ Password ของระบบลงทะเบียน

Log in to the system by using your student ID and password from the e-registration system.

| คู่มือการใช้งานระบบประเมินรายวิชา | Doc : UMITST01TH | Ver :01                     |
|-----------------------------------|------------------|-----------------------------|
| ออนไลน์สำหรับนักศึกษา             | Res :IT          | Effective date : 26/10/2015 |

|          | For Programme Director/Advisor | For Admin Staff       |
|----------|--------------------------------|-----------------------|
|          | Log-In For Studen              | ts                    |
| Who have | already registered with system |                       |
| G        | 1100000                        |                       |
|          |                                |                       |
|          |                                |                       |
|          |                                | Forget your Password? |

**ภาพที่ 3** หน้าจอการเข้าสู่ระบบประเมินรายวิชาออนไลน์

4. เมื่อเข้าสู่ระบบแล้วจะพบข้อมูลใช้งาน แล้วทำการคลิกที่ "Course Evaluation" ที่เมนูด้านซ้าย เพื่อเริ่มการประเมินรายวิชา ดังภาพ

Click on the "Course Evaluation" option on the left menu of the screen to start the evaluation process.

| คู่มือการใช้งานระบบประเมินรายวิชา | Doc : UMITST01TH | Ver :01                     |
|-----------------------------------|------------------|-----------------------------|
| ออนไลน์สำหรับนักศึกษา             | Res :IT          | Effective date : 26/10/2015 |

| HOME                                                                       |                             | HELP & SUPPORT   FAQS   LOG OUT Q                                                                                                    |
|----------------------------------------------------------------------------|-----------------------------|----------------------------------------------------------------------------------------------------|
| Mahidol Universi<br>Faculty of Graduate                                    | ity<br>Studios              |                                                                                                    |
| ระบบลงทะเบียนลอนไลน์<br>e-Registrati<br>Home > My Profiles                 | on 🌫                        |                                                                                                    |
| _                                                                          | Welcome to Graduat          | e Online Service.                                                                                                    |
|                                                                            | Student ID:                 | Case and                                                                                                    |
|                                                                            | Program:                    | ACCESS OF THE ADDRESS TO ADDRESS OF THE ADDRESS OF THE ADDRESS OF  |
|                                                                            | Faculty:                    |                                                                                                    |
|                                                                            | Nationality:                |                                                                                                    |
|                                                                            | Birthday:                   | 6111-100                                                                                                    |
|                                                                            | English Proficiency Score:  | Committee when providuates                                                                                                    |
| CATEGORIES                                                                 | English Proficiency Status: | Next Control of Control of Contro |
| My Profiles ~<br>> Student Profile<br>> Change Password<br>> Questionnaire |                             |                                                                                                    |
| e-Registration ~                                                           |                             |                                                                                                    |
| > Registration                                                             |                             |                                                                                                    |
| > Course Booking                                                           |                             |                                                                                                    |
| > Registration Record(s)                                                   |                             |                                                                                                    |
| > Course Requirements                                                      |                             |                                                                                                    |
| > Grade Report                                                             |                             |                                                                                                    |
| Evaluation ~                                                               |                             |                                                                                                    |
| > Course Evaluation                                                        |                             |                                                                                                    |

**ภาพที่ 4** แสดงหน้าจอเมนูระบบประเมินรายวิชาออนไลน์

 เมื่อเข้าสู่หน้าประเมินรายวิชา จะปรากฏตารางข้อมูลนักศึกษา ตารางช่วงเวลา และตาราง รายวิชาที่นักศึกษาลงทะเบียน (ยกเว้นรายวิชาฝึกประสบการณ์ภาคสนาม วิทยานิพนธ์และ สารนิพนธ์) ดังภาพ

On the course evaluation page, your information as well as your registered course titles will appear, except fieldwork, thesis and dissertation.

| คู่มือการใช้งานระบบประเมินรายวิชา | Doc : UMITST01TH | Ver :01                     |
|-----------------------------------|------------------|-----------------------------|
| ออนไลน์สำหรับนักศึกษา             | Res :IT          | Effective date : 26/10/2015 |

|                                             | I Welcome to G                                                 |                                                                                                    |                                                |                                                                             |
|---------------------------------------------|----------------------------------------------------------------|----------------------------------------------------------------------------------------------------|------------------------------------------------|-----------------------------------------------------------------------------|
|                                             | Student ID:                                                    | 100000-0000                                                                                                    |                                                |                                                                             |
|                                             | Program:                                                       |                                                                                                    |                                                |                                                                             |
|                                             | Faculty:                                                       |                                                                                                    |                                                |                                                                             |
|                                             | Nationality:                                                   |                                                                                                    |                                                |                                                                             |
|                                             | Birthday:                                                      |                                                                                                    |                                                |                                                                             |
|                                             | English Proficiency Se                                         | core:                                                                                                    |                                                |                                                                             |
| CATEGORIES                                  | English Proficiency St                                         | atus:                                                                                                    |                                                |                                                                             |
| My Profiles                                 | Schedule for semester                                          | 1/2015                                                                                                    |                                                |                                                                             |
| Student Profile                             | Sen                                                            | iester                                                                                                    | Starting Date                                  | Ending Date                                                                 |
| Change Password                             | 1st Seme                                                       | ester 2015                                                                                                    | November 9, 2015                               | December 21, 2015                                                           |
| Questionnaire                               | 2nd Sem                                                        | ester 2015                                                                                                    | April 4, 2016                                  | May 16, 2016                                                                |
| Questionnane                                |                                                                | a second second s |                                                |                                                                             |
| Questionnaire                               | Summ                                                           | ner 2015                                                                                                    | July 4, 2016                                   | August 8, 2016                                                              |
| e-Registration                              | Summ                                                           | er 2015                                                                                                    | July 4, 2016                                   | August 8, 2016                                                              |
| e-Registration                              | Summ                                                           | er 2015                                                                                                    | July 4, 2016<br>Semester 1/2015                | August 8, 2016                                                              |
| -Registration  Registration                 | COURSE EVALUATION                                              | FORM 1/2015                                                                                                    | July 4, 2016<br>Semester 1/2015                | August 8, 2016                                                              |
| -Registration  Registration  Course Booking | COURSE EVALUATION<br>Course ID                                 | FORM 1/2015                                                                                                    | July 4, 2016<br>Semester 1/2015<br>Course Name | August 8, 2016                                                              |
|                                             | COURSE EVALUATION<br>COURSE EVALUATION<br>Course ID<br>SCID518 | FORM 1/2015<br>GENERIC SKILLS IN SCIEF                                                                                                    | July 4, 2016<br>Semester 1/2015<br>Course Name | August 8, 2016<br>Evaluation<br>ยังไม่เปิดให้ประเภิม<br>(Not available pow) |

ภาพที่ 5 แสดงหน้าจอเริ่มต้นการประเมินรายวิชา

ในส่วนของตารางแบบประเมินรายวิชา จะพบข้อความดังนี้

- ▶ ยังไม่เปิดให้ประเมิน หมายถึง ไม่อยู่ในช่วงเวลาเปิดให้ทำแบบประเมินรายวิชา
- 🕨 แบบประเมิน หมายถึง นักศึกษาสามารถเข้าไปทำแบบประเมินรายวิชาได้
- ▶ ประเมินเรียบร้อยแล้ว หมายถงึ นักศึกษาได้ทำแบบประเมินรายวิชาเรียบร้อยแล้ว
- ▶ ปิดแบบประเมิน หมายถึง สิ้นสุดระยะเวลาทำแบบประเมินรายวิชา

In the "Evaluation" column, the following details for each status are given below:

➢ "Not available now"

The evaluation period is not available for evaluation.

Evaluation Form

This course is currently available to be evaluated.

"Evaluation Completed"

Student's evaluation for this course has been completed.

➢ "Evaluation closed"

The evaluation period has already been terminated.

| คู่มือการใช้งานระบบประเมินรายวิชา | Doc : UMITST01TH | Ver :01                     |
|-----------------------------------|------------------|-----------------------------|
| ออนไลน์สำหรับนักศึกษา             | Res :IT          | Effective date : 26/10/2015 |

 เมื่อนักศึกษาคลิก "แบบประเมิน" ในรายวิชาที่เปิดให้ทำการประเมิน จะปรากฏรายการแบบ ประเมิน โดยรายการแบบประเมินจะแบ่งเป็น 6 หัวข้อ ดังภาพ

After clicking on the "Evaluation form" for each course title, you have to evaluate 6 main topics

| Instantion in the second second |                   |
|----------------------------------------------------------------------------------------------------|-------------------|
|                                                                                                    |                   |
| รายการแบบประเมิน<br>(TOPICS)                                                                                                    | ສຄານະ<br>(STATUS) |
| 1. นักศึกษาประเมินดนเอง<br>Self-Evaluation for Student                                                                                                    | >                 |
| 2. นักศึกษาประเมินเพื่อนร่วมชั้นเรียน<br>Classmate Evaluation                                                                                                    | >                 |
| 3. นักศึกษาประเมินอาจารย์<br>Instructor Evaluation                                                                                                    | >                 |
| 4. ประเมินรายวิชาในภาพรวม<br>Overall Course Evaluation                                                                                                    | >>                |
| 5. ข้อคิดเห็นและข้อเสนอแนะเพื่อการปรับปรุงรายวิชา<br>Opinion and suggestion for improving this course                                                                                                    | >                 |

### ภาพที่ 6 แสดงหน้าจอรายการแบบประเมินรายวิชา

เมื่อนักศึกษาเลือก รายการแบบประเมินที่ 1 นักศึกษาประเมินตนเอง จะปรากฏแบบ ประเมิน ดังภาพ

When you click on the icon icon of the topic - "Self-Evaluation for Student", the following figure will appear.

| คู่มือการใช้งานระบบประเมินรายวิชา | Doc : UMITST01TH | Ver :01                     |
|-----------------------------------|------------------|-----------------------------|
| ออนไลน์สำหรับนักศึกษา             | Res :IT          | Effective date : 26/10/2015 |

|        | ระดับความพึงพอใจ<br>หัวข้อการประเมิน (Level of Satisfaction)                                                              |                          |               |                       |                |                      |
|--------|----------------------------------------------------------------------------------------------------|--------------------------|---------------|-----------------------|----------------|----------------------|
|        | (TOPICS)                                                                                                    | มากที่สุด<br>(Excellent) | มาก<br>(Good) | ปานกลาง<br>(Moderate) | น้อย<br>(Fair) | น้อยที่สุด<br>(Poor) |
| นักดี  | กษาประเมินตนเอง                                                                                                    |                          |               |                       |                |                      |
| Self-I | Evaluation for Student                                                                                                    |                          |               |                       |                |                      |
| 1      | เสียสละ มีน่าใจ ช่วยเหลือผู้อื่น<br>Generosity and willingness to help others                                             | ۲                        | $\odot$       | ۲                     |                | ۲                    |
| 2      | รักษาผลประโยชน์ของส่วนรวม<br>Caring of common benefits                                                                    | ۲                        | 0             | 0                     |                | ۲                    |
| 3      | เข้าเรียนและส่งงานตรงเวลา<br>Punctuality in attending classes and turning in assignments                                  | ۲                        | ۲             | ۲                     | $\odot$        | ۲                    |
| 4      | ซื้อสัดย์ทางวิชาการในการค้นคว้าข้อมูลและการอ้างอิง<br>Academic integrity regarding information seeking and<br>referencing | 0                        | 0             | ۲                     |                | ۲                    |
| 5      | ความรู้ความเข้าใจในเนื้อหารายวิชา<br>Knowledge of the course content                                                      | 0                        | ۲             | ۲                     | 0              | ۲                    |
| 6      | สามารถนำความรู้ที่ได้ไปใช้ประโยชน์<br>Applicable knowledge                                                                | ۲                        | 0             | 0                     | 0              | 0                    |
| 7      | ทักษะวิเคราะห์ และวางแผนอย่างเป็นระบบ<br>Systematic analysis and planning skills                                          | 0                        | 0             | 0                     | 0              | 0                    |
| 8      | ทักษะเรียนรู้ด้วยตนเองและเรียนรู้อย่างต่อเนื่อง<br>Continuous learning and self-learning skills                           | 0                        | 0             | 0                     | ۲              | 0                    |
| 9      | ทักษะภาวะการเป็นผู้นำและทำงานร่วมกับผู้อื่นได้<br>Leadership and teamwork skills                                          | 0                        | 0             | 0                     | 0              | ۲                    |
| 10     | มีความรับผิดชอบต่อภาระงานทั้งของตนเองและงานกลุ่ม<br>Responsibility for personal and group duties                          | 0                        | ۲             | 0                     | 0              | 0                    |
| 11     | ทักษะการสื่อสารทั้งการพูดและเขียน<br>Oral and written communication skills                                                | 0                        | 0             | 0                     | 0              | ۲                    |
| 12     | ความสามารถในการใช้คอมพิวเดอร์ และการสืบคันข้อมูล<br>Computer literacy and information seeking                             | 0                        | ۲             | 0                     | ۲              | 0                    |
|        | Sut                                                                                                    | omit                     |               |                       |                |                      |

ภาพที่ 7 the first topic "Self-Evaluation for Student"

เมื่อนักศึกษาเลือก รายการแบบประเมินที่ 2 นักศึกษาประเมินเพื่อนร่วมชั้นเรียน จะ ปรากฏแบบประเมิน ดังภาพ

After clicking on the icon  $\bigotimes$  of the second topic -"Classmate Evaluation",

you can complete the mentioned evaluation form.

| คู่มือการใช้งานระบบประเมินรายวิชา | Doc : UMITST01TH | Ver :01                     |
|-----------------------------------|------------------|-----------------------------|
| ออนไลน์สำหรับนักศึกษา             | Res :IT          | Effective date : 26/10/2015 |

|               | หัวข้อการประเม็น                                                |                          | s<br>(Le      | ะดับความพึงพอไ<br>evel of Satisfactio | a<br>on)       |                      |
|---------------|-----------------------------------------------------------------|--------------------------|---------------|---------------------------------------|----------------|----------------------|
| (TOPICS)      |                                                                 | มากที่สุด<br>(Excellent) | มาก<br>(Good) | ปานกลาง<br>(Moderate)                 | น้อย<br>(Fair) | น้อยที่สุด<br>(Poor) |
| นักศี<br>Clas | กษาประเมินเพื่อนร่วมชั้นเรียน<br>smate Evaluation               |                          |               |                                       |                |                      |
| 1             | มีวินัย และตรงต่อเวลา<br>Discipline and punctuality             | 0                        | ۲             | ۲                                     | •              | 0                    |
| 2             | ชื่อสัตย์ สุจริด<br>Honesty and integrity                       | ۲                        | 0             | ۲                                     | 0              | ۲                    |
| 3             | ให้ความร่วมมือในกิจกรรมต่างๆ<br>Being cooperative in activities | 0                        | 0             | 0                                     | $\bigcirc$     | 0                    |
| 4             | รับพึงความเห็นของผู้อื่น<br>Listening to other opinions         | 0                        | 0             | 0                                     | $\bigcirc$     | 0                    |
|               |                                                                 | Submit                   |               |                                       |                |                      |

ภาพที่ 8 the second topic "Classmate Evaluation"

เมื่อนักศึกษาเลือก รายการแบบประเมินที่ 3 นักศึกษาประเมินอาจารย์จะปรากฏแบบ ประเมิน ดังภาพ

After clicking on the icon  $\bigotimes$  of the third topic "Instructor Evaluation", you

can complete the mentioned evaluation form.

| คู่มือการใช้งานระบบประเมินรายวิชา | Doc : UMITST01TH | Ver :01                     |
|-----------------------------------|------------------|-----------------------------|
| ออนไลน์สำหรับนักศึกษา             | Res :IT          | Effective date : 26/10/2015 |

| *** หากรายวิชาใดที่มีอาจารย์ผู้สอนมากกว่า | 1 ท่าน ให้นักศึกษาเลือกประเมินเฉพาะอาจารย์ผู้ที่สอนเท่านั้น |
|-------------------------------------------|-------------------------------------------------------------|

\*\*\* (In case of more than 1 responsible instructor for a course, please do evaluation only for your teaching instructor.)

| พวซอการบระเบณ                                                                                                    | ระดับความพึงพอใจ<br>(Level of Satisfaction) |               |                       |                |                      |  |
|----------------------------------------------------------------------------------------------------|---------------------------------------------|---------------|-----------------------|----------------|----------------------|--|
| (TOPICS)                                                                                                    | บากที่สุด<br>(Excellent)                    | มาก<br>(Good) | ปานกลาง<br>(Moderate) | น้อย<br>(Fair) | น้อยที่สุด<br>(Poor) |  |
| NAME OF GROAT AND ADDRESS OF TAXABLE PARTY.                                                                                                    |                                             |               |                       |                |                      |  |
| มีความรู้ความเชี่ยวชาญไนเนื้อหาวิชาที่สอน<br>Having knowledge and expertise of the subject                                                           | ۲                                           | 0             | 0                     | 0              | 0                    |  |
| มีความสามารถในการถ่ายทอดความรู้<br>Ability to transfer knowledge                                                                                     | 0                                           | 0             | 0                     | 0              | ۲                    |  |
| ใช้วิธีการสอนและสื่อการสอนที่เหมาะสม<br>Appropriate teaching methods and instructional media                                                         | 0                                           | ۲             | 0                     | 0              | ۲                    |  |
| สามารถจูงใจและกระดันผู้เรียนให้คิด วิเคราะห์ แสดงความคิดเห็น<br>Ability to motivate and challenge learners to think, analyze, and<br>giving opinions | 0                                           | ۲             | 0                     | 0              | ۲                    |  |
| สอนได้ครงเนื้อหาดามที่กำหนดไว้<br>Ability to cover the expected course contents                                                                      | 0                                           | 0             | 0                     | 0              | 0                    |  |
| ตรงต่อเวลา<br>Punctuality                                                                                                    | 0                                           | ۲             | 0                     | 0              | 0                    |  |

|   | <i>หัวซ้อ</i> การประเมิน                                                                                                    |                          | ระดับความที่งพอใจ<br>(Level of Satisfaction) |                       |                |                      |  |  |
|---|----------------------------------------------------------------------------------------------------|--------------------------|----------------------------------------------|-----------------------|----------------|----------------------|--|--|
|   | (TOPICS)                                                                                                    | บากที่สุด<br>(Excellent) | มาก<br>(Good)                                | ปานกลาง<br>(Moderate) | น้อย<br>(Fair) | น้อยที่สุด<br>(Poor) |  |  |
|   |                                                                                                    |                          |                                              |                       |                |                      |  |  |
| 1 | มีความรู้ความเชี่ยวชาญในเนื้อหาวิชาที่สอน<br>Having knowledge and expertise of the subject                                                            | 0                        | ۲                                            | 0                     | ۲              | ۲                    |  |  |
| 2 | มีความสามารถในการถ่ายทอดความรู้<br>Ability to transfer knowledge                                                                                      | 0                        | ۲                                            | 0                     | 0              | 0                    |  |  |
| 3 | ใช้วิธีการสอนและสื่อการสอนที่เหมาะสม<br>Appropriate teaching methods and instructional media                                                          | 0                        | 0                                            | ٢                     | 0              | 0                    |  |  |
| 4 | สามารถจุงใจและกระดุ้นผู้เรียนให้คิด วิเคราะห์ แสดงความคิดเห็น<br>Ability to motivate and challenge learners to think, analyze, and<br>giving opinions | 0                        | 0                                            | 0                     | 0              | 0                    |  |  |
| 5 | สอบได้ครงเนื้อหาดามที่กำหนดไว้<br>Ability to cover the expected course contents                                                                       | 0                        | 0                                            | 0                     | 0              | 0                    |  |  |
| 6 | ครงค่อเวลา<br>Punctuality                                                                                                    | ۲                        | 0                                            | 0                     | 0              | ۲                    |  |  |
|   | Su                                                                                                    | bmit                     |                                              |                       |                |                      |  |  |
|   |                                                                                                    |                          |                                              |                       |                | <<< Back             |  |  |

ภาพที่ 9 the third topic "Instructor Evaluation"

### **หมายเหตุ**หากรายวิชาใดที่มีอาจารย์ผู้สอนมากกว่า 1 ท่าน ให้นักศึกษาเลือกประเมินเฉพาะ อาจารย์ผู้ที่สอนเท่านั้น

**Remark:** If several instructors conduct the course, please evaluate only the instructors conducting your class.

<<< Back

| คู่มือการใช้งานระบบประเมินรายวิชา | Doc : UMITST01TH | Ver :01                     |
|-----------------------------------|------------------|-----------------------------|
| ออนไลน์สำหรับนักศึกษา             | Res :IT          | Effective date : 26/10/2015 |

- เมื่อนักศึกษาเลือก รายการแบบประเมินที่ 4 ประเมินรายวิชาในภาพรวม จะปรากฏแบบ ประเมินดังภาพ
  - $\succ$  After clicking on the icon  $\searrow$  of the forth topic "Overall Course

Evaluation", you can complete the mentioned evaluation form.

|              | หัวข้อการประเมิน                                                                                                    | ระดับความพึงพอใจ<br>(Level of Satisfaction) |               |                       |                |                      |  |
|--------------|----------------------------------------------------------------------------------------------------|---------------------------------------------|---------------|-----------------------|----------------|----------------------|--|
|              | (TOPICS)                                                                                                    | มากที่สุด<br>(Excellent)                    | มาก<br>(Good) | ปานกลาง<br>(Moderate) | น้อย<br>(Fair) | น้อยที่สุด<br>(Poor) |  |
| ประเ<br>Over | มินรายวิชาในภาพรวม<br>rall Course Evaluation                                                                                                    |                                             |               |                       |                |                      |  |
| 1            | ศาอธิบายรายวิชาและจุดมุ่งหมายของรายวิชามีความขัดเจน<br>Clearly defining course objectives and description                                                                                                 | 0                                           | ۲             | 0                     | 0              | ۲                    |  |
| 2            | ความเชื่อมโยงของหัวข้อและเพื่อหาของรายวิชา<br>Relevant topics and course contents                                                                                                    | ۲                                           | ۲             | ۲                     | ۲              | ۲                    |  |
| 3            | ความสอดคล้องของเนื้อหารายวิชากับจำนวนชั่วโมงเรียน<br>Relevant course contents and teaching hours                                                                                                    | ۲                                           |               | 0                     |                | 0                    |  |
| 4            | มีกิจกรรมศึกษาคันคว้าเพิ่มเดิมด้วยตนเองอย่างพอเพียง<br>Available self-learning activities                                                                                                    | 0                                           | ۲             | 0                     | 0              | ۲                    |  |
| 5            | สามารถนำเนื้อหารายวิชาไปใช้ประโยชน์<br>Applicable course content                                                                                                    | 0                                           | ۲             | 0                     | 0              | 0                    |  |
| 6            | มีแหล่งข้อมูลการสอน เช่น วารสาร ต่ารา เครือข่ายสืบค้นข้อมูลเพียงพอ<br>Adequate teaching resources e.g. journals, textbooks,<br>network, etc.                                                              | 0                                           |               | ۲                     | 0              |                      |  |
| 7            | ความเหมาะสมของสิ่งอ่านวยความสะดวกด้านการเรียน เช่น ห้องเรียน<br>สื่อวัสดุอุปกรณ์การศึกษา โสดทัศนุปกรณ์<br>Appropriate teaching facilities e.g. classroom, audio-visual<br>equipment, teaching media, etc. | •                                           | ۲             | ۲                     | 0              |                      |  |
| 8            | การวัดและประเมินผลมีความเหมาะสม<br>Suitable measurement and evaluation methods                                                                                                    | 0                                           | 0             | 0                     | 0              | 0                    |  |
| 9            | ความพึงพอใจโดยภาพรวมของรายวิชานี้<br>Overall course satisfaction                                                                                                    | 0                                           | 0             | 0                     | 0              | 0                    |  |
|              | Sub                                                                                                    | mít                                         | 1             |                       |                |                      |  |

ภาพที่ 10 the forth topic "Overall Course Evaluation"

เมื่อนักศึกษาเลือก รายการแบบประเมินที่ 5 ข้อคิดเห็นและข้อเสนอแนะเพื่อการปรับปรุง รายวิชา นักศึกษาสามารถกรอกข้อเสนอแนะเกี่ยวกับรายวิชา ดังภาพ

After clicking on the icon of the fifth topic "Suggestion for Improving the Course", please feel free to give your suggestion related to the mentioned topic.

| คู่มือการใช้งานระบบประเมินรายวิชา | Doc : UMITST01TH | Ver :01                     |
|-----------------------------------|------------------|-----------------------------|
| ออนไลน์สำหรับนักศึกษา             | Res :IT          | Effective date : 26/10/2015 |

| ข้อคิดเห็<br>(Opinior | นและข้อเสนอแนะเพื่อการปรับปรุงรายวิชา<br>n and suggestion for improving this course) |  |
|-----------------------|--------------------------------------------------------------------------------------|--|
|                       |                                                                                      |  |
|                       |                                                                                      |  |
|                       |                                                                                      |  |
|                       |                                                                                      |  |
|                       | 6                                                                                    |  |
|                       | Submit                                                                               |  |

ภาพที่ 11 the fifth topic "Suggestion for Improving the Course"

 เมื่อทำการกรอกรายการแบบประเมินครบทุกแบบประเมินแล้ว จะปรากฏปุ่ม "Submit" เพื่อ ยืนยันการกรอกแบบประเมิน ดังภาพ

After completing alltopics of evaluation, please click on "Submit" button toconfirm your evaluation.

| the Physics and a                                                                                     |                     |
|----------------------------------------------------------------------------------------------------|---------------------|
| Course which the                                                                                      |                     |
| รายการแบบประเมิน<br>(TOPICS)                                                                          | สถานะ<br>(STATI IS) |
| 1. นักศึกษาประเมินตนเอง<br>Self-Evaluation for Student                                                |                     |
| 2. นักดึกษาประเมินเพื่อนร่วมขั้นเรียน<br>Classmate Evaluation                                         |                     |
| 3. นักศึกษาประเมินอาจารย์<br>Instructor Evaluation                                                    |                     |
| 4. ประเม็นรายวิชาในภาพรวม<br>Overall Course Evaluation                                                |                     |
| 5. ข้อคิดเห็นและข้อเสนอแนะเพื่อการปรับปรุงรายวิชา<br>Opinion and suggestion for improving this course |                     |

| คู่มือการใช้งานระบบประเมินรายวิชา | Doc : UMITST01TH | Ver :01                     |
|-----------------------------------|------------------|-----------------------------|
| ออนไลน์สำหรับนักศึกษา             | Res :IT          | Effective date : 26/10/2015 |

ภาพที่ 12: the screen is displayed after submitting the online evaluation

8. หลังจากทำการ "Submit" แบบประเมินแล้วจะปรากฏหน้าจอ ดังภาพ

After submitting the online evaluation form, the screen will display as below:

|                                                | Welcome to 0          | Graduate Online Service |                  |                                                |
|------------------------------------------------|-----------------------|-------------------------|------------------|------------------------------------------------|
|                                                | Student ID:           | 1.000                   |                  |                                                |
|                                                | Program;              |                         |                  |                                                |
|                                                | Faculty:              |                         |                  |                                                |
|                                                | Nationality:          |                         |                  |                                                |
|                                                | Birthday:             |                         |                  |                                                |
|                                                | English Proficiency S | Score:                  |                  |                                                |
| CATEGORIES                                     | English Proficiency S | status:                 |                  |                                                |
| My Profiles ~                                  | Schedule for semeste  | er 1/2015               |                  |                                                |
| > Student Profile                              | Sei                   | mester                  | Starting Date    | Ending Date                                    |
| > Change Password                              | 1st Sem               | ester 2015              | November 9, 2015 | December 21, 2015                              |
| > Questionnaire                                | 2nd Sen               | nester 2015             | April 4, 2016    | May 16, 2016                                   |
|                                                | Sum                   | ner 2015                | July 4, 2016     | August 8, 2016                                 |
| e-Registration 🗸                               |                       |                         | Semester 1/2015  |                                                |
| > Registration                                 | COURSE EVALUATION     | N FORM 1/2015           |                  |                                                |
| Course Booking                                 | Course ID             |                         | Course Name      | Evaluation                                     |
| Registration Record(s)     Course Requirements | SCID518               | GENERIC SKILLS IN SCI   | ENCE RES         | ຍັงໃນ່ເປີດໃຫ້ປະເນີນ<br>(Not available now)     |
| > Grade Report                                 | SCPA601               | CELLULAR PATHOLOGY      | /1               | ປາະເນັນເຈັຍນຣ້ອຍແລ້ວ<br>(Evaluation Completed) |

ภาพที่ 13 the screen is displayed after submitting the online evaluation form

### ส่งแบบฟอร์มonline ระบบE-Document

| My Profile          |       |                 |                                                             |                                                                                           |                                                                                |                               |                               |                 |
|---------------------|-------|-----------------|-------------------------------------------------------------|-------------------------------------------------------------------------------------------|--------------------------------------------------------------------------------|-------------------------------|-------------------------------|-----------------|
| Registration        | ~     | Re              | quest f                                                     | orm's status                                                                              |                                                                                |                               |                               |                 |
| Dashboard           |       | No              | Base                                                        | status Indeed                                                                             |                                                                                | 5h-#                          | Print Marrie                  |                 |
| Course Booking      |       | NO              | - No                                                        | Data -                                                                                    | Accepted                                                                       | Starr                         | Form status                   |                 |
| E-Document          | 1     |                 |                                                             |                                                                                           |                                                                                |                               |                               |                 |
| Course Requirements |       |                 | <b>0</b>                                                    |                                                                                           |                                                                                | 1.11                          |                               |                 |
| Course Evoluation   |       |                 | application is                                              | already signed by Your Advis                                                              | III up the signed application then<br>ser and / or Chairperson.                | up load here to submit the fo | rm for processing. Note that, | , the ×         |
| Course Evaluation   |       |                 | The delay m                                                 | ay cause as the result of wr                                                              | ong type of application form wa                                                | s selected.                   |                               |                 |
| Grade Report        |       |                 | พัดสีกษาที่มีค                                              | -                                                                                         | 4 augu 16 A augu 16 D                                                          |                               |                               |                 |
| Soft Skills         |       |                 | กรุณาดำเนินก                                                | ารชำระเงินค่าเอกสารและค่าส่ง                                                              | *,0410A,0410B<br>งทางไปรษณีย์ จากนั้นรวมสลิปเงินม                              | กับฟอร์มที่ต้องการส่งค่ะ      |                               |                 |
| e- Thesis           | >     |                 | คาเอกสารฉบบละ<br>ค่าส่ง EMS 50 บาเ                          | 100 บาท<br>กลำหรับจำนวนเอกสาร 1-5 ฉบับ , 100 เ                                            | บาท สำหรับ จำนวนเอกสาร 6-10 ฉบับ<br>เข้าได้ไม่ต้องและคำระห่วยกละจัดส่ง 1 ครั้ง |                               |                               |                 |
| Shortcut GRAD Syste | ems > |                 | <u>ขาระเงินที่</u>                                          | 10111 13 UNIA UNION UNION S 1323 44                                                       | anam langsalarg izengi izengi izengi                                           |                               |                               |                 |
|                     |       |                 | ธนาคาร : ธนาคาร<br>สาขา : ศิริราช                           | ไทยพาณิชย์                                                                                |                                                                                |                               |                               |                 |
| User Guide          | >     |                 | ชื่อบัญชี : มหาวิทย<br>ประเภทบัญชี : ออ                     | มาลัยมพิคล<br>เมทรัพย์                                                                    |                                                                                |                               |                               |                 |
|                     |       |                 | เลขที่บัญชี : 016 2<br>ผู้ชำระเงินต้องระเ                   | (10322 3<br>{                                                                             |                                                                                |                               |                               |                 |
| Log out             |       |                 | <ol> <li>เลขประจำตัวนั่ง</li> <li>ชื่อ – นามสกุล</li> </ol> | งศึกษา                                                                                    | W.2.                                                                           |                               |                               |                 |
|                     |       |                 | 3. ระบุรายการที่ช่                                          | าระ เช่น คำหนังสือรับรอง คำ Grade Rep                                                     | port คำ Transcript เป็นต้น                                                     |                               |                               |                 |
|                     |       |                 | <u>* กรณีขอรับทางไ</u><br>** หากต้องการขอ                   | <i>ไรษณีย์ กรุณาแนบไฟล์ ชื่อ ที่อยู่สำหรับจ่</i><br>รับเอกสารด้วยคนเองที่บัณฑิตวิทยาลัย ไ | <i>่าหน้าของ อัฟไหลดเพิ่มอีก 1ไฟล์ สำหรับการจั</i><br>มต้องขำระค่า EMS         | <u>าส่งเอกสาร</u>             |                               |                 |
|                     |       |                 |                                                             |                                                                                           |                                                                                |                               |                               |                 |
|                     |       |                 |                                                             |                                                                                           |                                                                                |                               |                               |                 |
|                     |       |                 | Select Form Code                                            | 2                                                                                         |                                                                                |                               |                               | ×               |
|                     |       | )               | Upload Reques                                               | ξ Form                                                                                    | Choose File No file cho                                                        | sen +                         |                               | คู่มือการใช้งาน |
|                     |       |                 |                                                             |                                                                                           | 4 Submit                                                                       | CANCEL                        |                               |                 |
|                     |       | Re<br>No<br>Dow | egistrati<br>Title<br>mload แบบฟอร์มเ                       | on Request fo<br>Description<br>เกี่ยวกับการทำวิทยานิพนธ์ สารนิ                           | Drms<br>พธ์ (ฟอร์มบท.) Forms of Thesis/ Th                                     | ematic (Form GR.)             |                               |                 |
|                     |       |                 |                                                             | A. A.                                                                                     | A                                                                              | _                             | _                             | _               |
|                     |       | 1               | AS-3-04                                                     | Non-M.U. Students Reques                                                                  | st to Register                                                                 | (B n                          | INTERIO C                     | English         |
|                     |       | 2               | AS-3-05                                                     | ขอคินเงินค่าหน่วยกิต<br>Refund Graduate Tuition                                           |                                                                                | (A 10                         | าษาไทย                        | English         |
|                     |       | 3               | AS-3-06                                                     | Request to register after R                                                               | legistration Deadline                                                          | -                             |                               | English         |
|                     |       | 4               | AS-3-07                                                     | คำร้องขอเปลี่ยนระดับการศึก<br>Request Form for changing                                   | าษา<br>g education level                                                       |                               | าษาไทย                        |                 |
|                     |       | 5               | AS-3-08                                                     | ขอลงทะเบียนต่างสถาบัน/ต่า<br>Request to Study in a Cour                                   | างคณะ (ที่ไม่ได้สังกัดบัณฑิตวิทยาลัย)<br>rse from Another University           | <b>a</b> n                    | าษาไทย                        | English         |
|                     |       | 6               | AS-3-09                                                     | ขอลาพักการศึกษา/ขอลาออ<br>Voluntarily Withdraw (Volu                                      | กจากการเป็นนักศึกษา<br>intarily Suspend Study                                  | (A n                          | าษาไทย                        | English         |
|                     |       | 7               | AS-3-10                                                     | คำร้องทั่วไป                                                                              | interny suspend study                                                          | (B n                          | าษาไทย                        | English         |
|                     |       | 11              | AS-3-15                                                     | General Request                                                                           | ษาต่อ                                                                          | (A n                          | าษาไทย                        | English         |
|                     |       | 12              | AS_2_17                                                     | Extension Request Form<br>คำร้องขอเข้าศึกษาระดับบัณ                                       | ทิตศึกษาควบ 2 หลักสตร 2 ปริณณา                                                 |                               | Indian                        |                 |
|                     |       | 12              | A3-3-17                                                     |                                                                                           |                                                                                | La n                          |                               |                 |

- 1. เลือกเมนู E-Document
- 2. เลือกประเภทเอกสาร
- เลือกไฟล์ที่ต้องการ upload เข้าระบบ หากต้องการเลือกมากกว่า 1 ไฟล์ กด เครื่องหมายบวก (+) เพื่อเพิ่มช่อง สำหรับ upload
- 4. กด Summit
- 5. เมื่อทำรายการสำเร็จ ข้อมูลจะปรากฏที่ตาราง
  - a. Pending : รอดำเนินการ
  - b. In process : กำลังดำเนินการ
  - c. Complete : ดำเนินการเสร็จสมบูรณ์
  - d. Cancel : ยกเลิกฟอร์ม
  - e. Click to Add file : เจ้าหน้าที่ขอให้ยื่นเอการเพิ่ม หรือเพิ่มไฟล์มาใหม่

### Request form's status

| No | Description                  |                                                                                                    |                                                                                                    | Upload                                                                                          |                                 | Accepted               | Staff                 | Form<br>status |
|----|------------------------------|----------------------------------------------------------------------------------------------------|----------------------------------------------------------------------------------------------------|-------------------------------------------------------------------------------------------------|---------------------------------|------------------------|-----------------------|----------------|
| 1  | GR5<br>REQUESTING DEGRI      | EE                                                                                                    |                                                                                                    | 18/06/2020                                                                                      | <b>≛</b><br>pdf                 | 2563/06/19<br>15:21:31 | Mirean<br>Decembranes | Compelete      |
| 2  | GR.14<br>Grade Report / Tran | script                                                                                                    | Tomorovici por UK (100 fm )<br>formation for an extension<br>angle fragmation                                                                                                    | 19/06/2020                                                                                      | toosto_u.jpg                    | 2563/06/24<br>22:52:15 |                       |                |
|    | request form :               | 003573<br>Staff processing form                                                                                                    | e-mail                                                                                                    |                                                                                                 | 5                               | Status                 | Dat                   | 1              |
|    |                              | Tiwan Pranudomsuk                                                                                                    | tiwan.pra@i                                                                                                    | mahidol.ac.th                                                                                   | 0                               | omplete                | 7                     |                |
|    |                              |                                                                                                    |                                                                                                    |                                                                                                 |                                 |                        |                       | 신입             |
|    |                              | ese have 🕢 sender                                                                                                    | y form to error per<br>reflicer GRAD                                                                                                    | iding<br>refficer 🔗 Pro                                                                         | cessing                         | Comp                   | olete                 | -              |
|    |                              | Date - Time                                                                                                    | afform to per<br>cofficer GRAD                                                                                                    | iding<br>refficer 🔗 Pro                                                                         | cessing                         | Comp                   | olete                 |                |
|    |                              | Date - Time<br>2563/10/18 21:44:38                                                                                                  | officer to per<br>officer GRAD                                                                                                    | rding<br>refficer Pro                                                                           | cessing                         | Comp                   | olete                 |                |
|    |                              | Date - Time           2563/10/18 21:44:38           2563/10/19 07:00:55                                                             | officer CGRAD                                                                                                    | ding<br>rofficer Pro                                                                            | cessing                         | Comp                   | olete                 |                |
|    |                              | Date - Time           2563/10/18 21:44:38           2563/10/19 07:00:55           2563/10/19 08:41:13                               | Control Control Contro | ding<br>officer Pro<br>Pro<br>Wilailak Sukdee -> Rar<br>Kitipong Kiatamonwej -                  | cessing                         | Comp                   | olete                 |                |
|    |                              | Date - Time           2563/10/18 21:44:38           2563/10/19 07:00:55           2563/10/19 08:41:13           2563/10/19 17:51:39 | Control Control Contro | ding<br>officer Pro<br>Wilailak Sukdee -> Rar<br>Kitipong Kiatamonwej -<br>Tiwan Pranudomsuk -> | cessing<br>nest Tippanetra<br>> | Comp                   | olete                 |                |

บฑ.42 แบบฟอร์่มการรายงานและการประเมินความก้าวหน้าการทำวิทยานิพนธ์ / สารนิพนธ์

เมื่อ นักศึกษาและ/หรือเจ้าหน้าที่หลักสูตร ทำการเลือกกำสั่งวิทยานิพนธ์/สารนิพนธ์ **บฑ.42** ระบบจะ ให้นักศึกษาทำการกรอกข้อมูลการรายงานและการประเมินความก้าวหน้าการทำวิทยานิพนธ์ / สารนิพนธ์ ดัง ภาพ

| 42 แบบฟอร์มการรายงานและการปร                                   | ะเมินความก้าวหน้าการทำวิทยานิพนธ์ / สารนิพนธ์                                                 |
|----------------------------------------------------------------|-----------------------------------------------------------------------------------------------|
| รายงานความก้าวหน้าวิทยานิพนธ์ / สารนิพนธ์<br>ที่ได้สำเนินการใน | ภาคการศึกษา/ปีการศึกษา ▼                                                                      |
| รูปแบบการรายงานความก้าวหน้า                                    | <ul> <li>๑ รายงาน</li> <li>๑ นำเสนอและรายงาน</li> <li>วันเท่ โว้น ▼ (เดือน ▼) ปี ▼</li> </ul> |
| อัพโหลดไฟล์เอกสารรายงาน                                        | เลือกไฟล์ ไม่ได้เลือกไฟล์ใด                                                                   |
| ขอเสนอแผนงานการทำวิทยานิพนธ์ / สารนิพนธ์<br>ในภาคการศึกษาต่อไป | ภาคการศึกษา ▼ / ปีการศึกษา ▼                                                                  |
| อัพโหลดใฟล์เอกสารแผนงาน                                        | เลือกไฟล์ ไม่ได้เลือกไฟล์ใด                                                                   |
|                                                                | บันทึกข้อมูล                                                                                  |

หลังจากกรอกข้อมูลครบถ้วนให้ นักศึกษาและ/หรือเจ้าหน้าที่หลักสูตร กค <u>บันทำข้อมุค</u> เพื่อทำการบันทึก ข้อมูลและระบบจะแสคงข้อมูลที่ได้กรอกเข้าสู่ระบบ ในส่วนของคณะกรรมการที่ปรึกษาวิทยานิพนธ์ / สาร

นิพนธ<u>์ ระบบจะทำการแสดงข้อมูลมาให้โดยอัตโนมัติ</u> ดังภาพ

| บท.42 แบบฟอร์มการรายงานและการประเมินความก้าวหน้าการทำวิทยานิพนธ์ / สารนิพนธ์ |                               |  |  |  |
|------------------------------------------------------------------------------|-------------------------------|--|--|--|
|                                                                              |                               |  |  |  |
| รายงานความก้าวหน้าการทำวิทยานิพนธ์ / สารนิพนธ์                               | ภาคดัน ปีการศึกษา 2558        |  |  |  |
| รูปแบบการรายงานความก้าวหน้า                                                  | รายงาน วันที่ 20 สิงหาคม 2558 |  |  |  |
| เอกสารรายรายงานความก้าวหน้า                                                  | A5436728_1.docx               |  |  |  |
| แผนงานการทำวิทยานิพนธ์/สารนิพนธ์ ปีการศึกษา                                  | ภาคปลาย ปีการศึกษา 2558       |  |  |  |
| เอกสารแผนงานการทำวิทยานิพนธ์ / สารนิพนธ์                                     | <u>B5436728_1 docx</u>        |  |  |  |
|                                                                              | แก้ไข                         |  |  |  |
| คณะกรรมการที่ปรึกษาวิทยานิพนธ์ / สา                                          | รนิพนธ์                       |  |  |  |
|                                                                              |                               |  |  |  |
| อาจารย์ที่ปรึกษา                                                             | generate costs factor data    |  |  |  |
|                                                                              | บันทึกข้อมูล                  |  |  |  |

ซึ่ง นักศึกษาและ/หรือเจ้าหน้าที่หลักสูตร ยังคงสามารถแก้ไขข้อมูลที่ได้กรอกเข้าไปได้ โดยกดที่ 🛛 📖 🕬

| หนดการ   | สอบประมวลผล       | <b>งความรู้</b>                                     |                                                                            |                                        |       |  |
|----------|-------------------|-----------------------------------------------------|----------------------------------------------------------------------------|----------------------------------------|-------|--|
|          |                   |                                                     |                                                                            |                                        |       |  |
|          | กำหนดการสอบประว   | ນວລຄວາມຮູ້                                          |                                                                            |                                        |       |  |
|          | สอบข้อเขียน       |                                                     |                                                                            |                                        |       |  |
|          |                   | วันที                                               | 30 สิงหาคม 2558                                                            |                                        |       |  |
|          |                   | ເວລາ                                                | 30 สิงหาคม 2558                                                            |                                        |       |  |
|          |                   | สถานที                                              | คณะวิหายาศาสตร์                                                            |                                        |       |  |
|          |                   |                                                     |                                                                            |                                        |       |  |
|          |                   | ประธานกรรมการ                                       | An and and and the                                                         | รายละเอียด                             |       |  |
|          |                   | ประธานกรรมการ<br>กรรมการ                            | promocinal and rull to                                                     | รายละเอียด<br>รายละเอียด               |       |  |
|          |                   | ประธานกรรมการ<br>กรรมการ<br>กรรมการ                 | promoci co pod načilo<br>promoci co pod načilo<br>promoci procestica       | รายละเอียด<br>รายละเอียด<br>รายละเอียด |       |  |
|          |                   | ประธานกรรมการ<br>กรรมการ<br>กรรมการ                 | grammer oct gest maffet.<br>grammer oct gest inna<br>contine gest saffet   | รายละเอียด<br>รายละเอียด<br>รายละเอียด |       |  |
| าการพิจา | รณา               | ประธานกรรมการ<br>กรรมการ<br>กรรมการ                 | grumaer - si geol nuffis<br>grumaer - si geol nuffis<br>cristin geografici | รายละเอียด<br>รายละเอียด<br>รายละเอียด |       |  |
| งการพิจา | รณา<br>ผู้พิจารณา | ประธานกรรมการ<br>กรรมการ<br>กรรมการ<br>ผลการพิจารณา | บ้อเสนอแนะ                                                                 | รายละเอียด<br>รายละเอียด<br>รายละเอียด | วันที |  |

หลังจากที่ นักศึกษาและ/หรือเจ้าหน้าที่หลักสูตร บันทึกข้อมูลการรายงานและการประเมิน ความก้าวหน้าการทำวิทยานิพนธ์ / สารนิพนธ์เสร็จเรียบร้อยแล้วนั้น ขั้นตอนต่อไปคือการรอการพิจารณากำสั่ง และรอผลการอนุมัติเพื่อดำเนินการต่อไป

### ขั้นตอนการส่งเล่มวิทยานิพนธ์

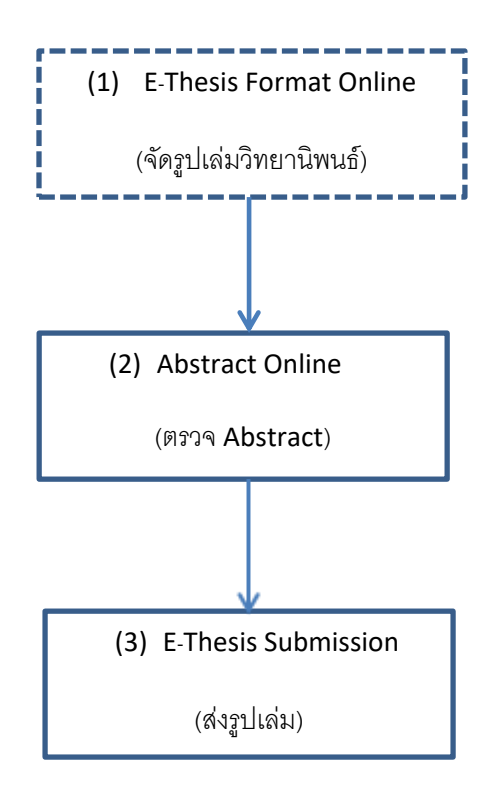

E-Thesis Format Online

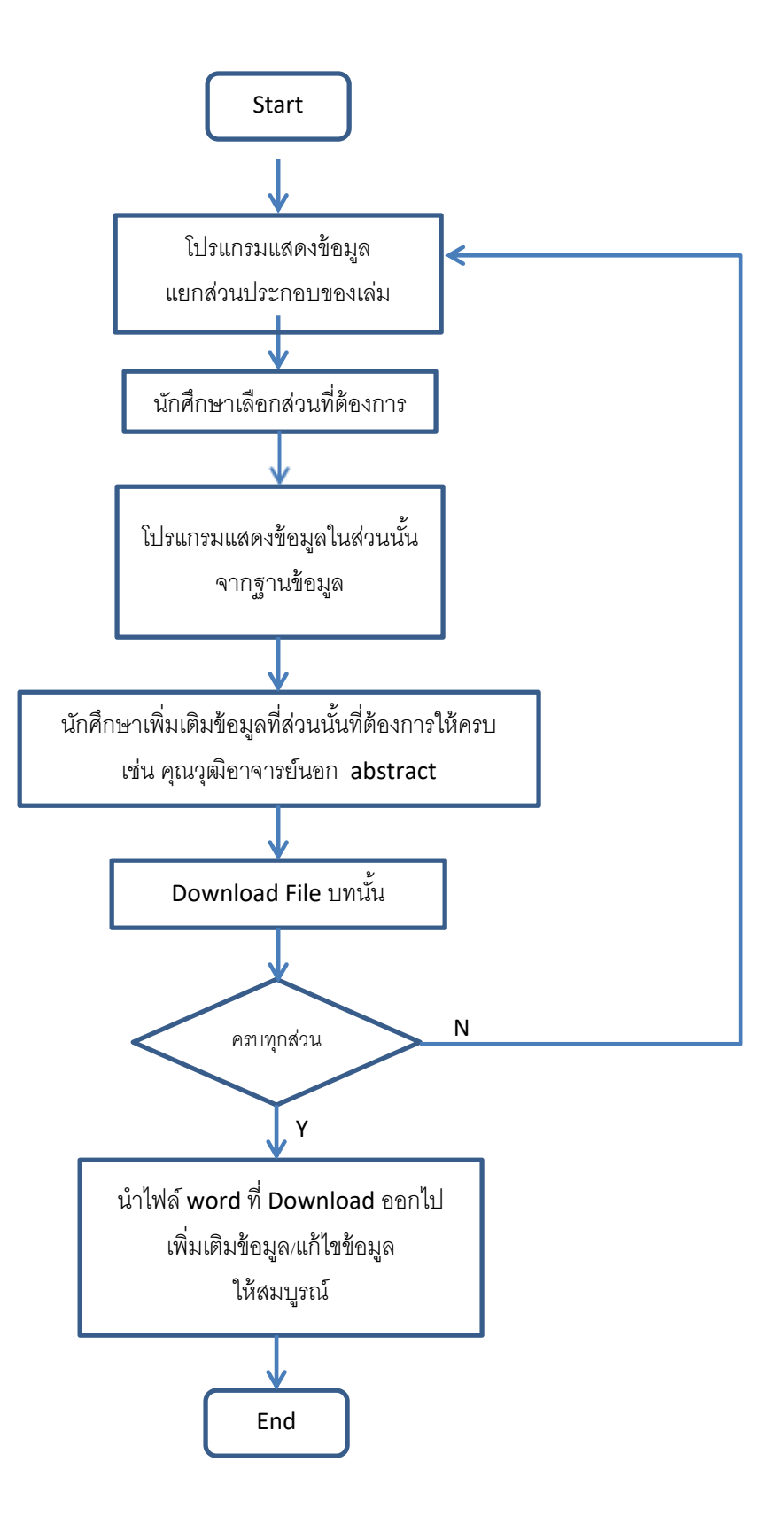

## ขั้นตอนการใช้งาน E-Thesis Format Online (จัดรูปเล่มวิทยานิพนธ์)

- เข้าสู่ระบบที่ https://graduate.mahidol.ac.th/Thesis\_format/Tonline\_login.aspx
- 2. Log in เข้าสู่ระบบ ระบบจะเข้าสู่หน้าจอ ดังรูป

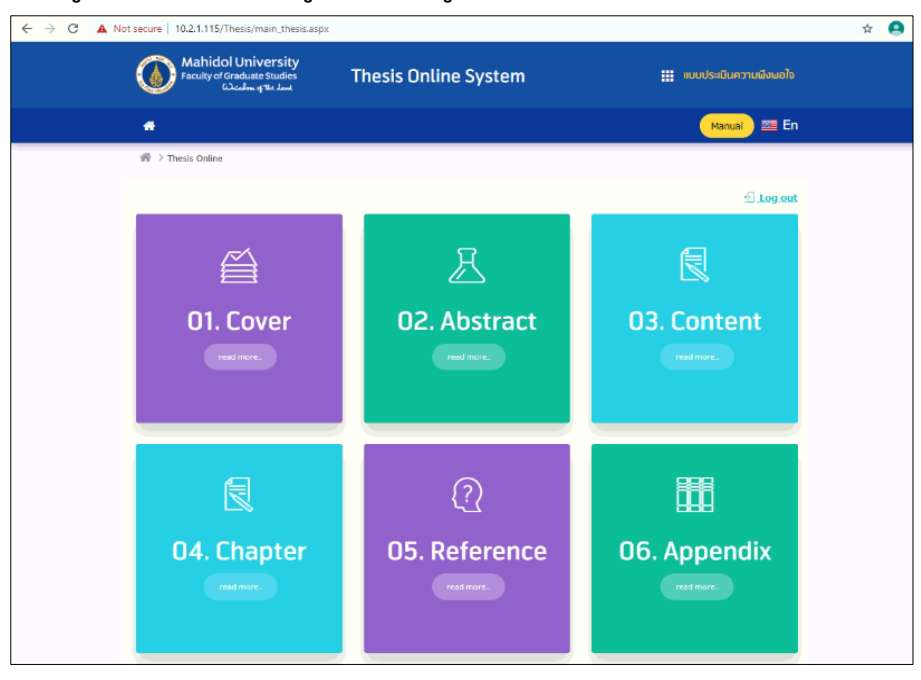

- 3. นักศึกษาเลือกตัวเลือกที่ต้องการ
- 4. เติมข้อมูลให้ครบ

| รหัสนักศึก      | רש: 5237677 IT                                                                                                    | CS/M                                                                                                    |                                                                                                    |                                                                                                    |                  |             |
|-----------------|----------------------------------------------------------------------------------------------------|----------------------------------------------------------------------------------------------------|----------------------------------------------------------------------------------------------------|----------------------------------------------------------------------------------------------------|------------------|-------------|
| ชื่อ-นามส       | ηa : MISS SANS                                                                                                    | NEE BOONNITHI                                                                                                    |                                                                                                    |                                                                                                    |                  |             |
| หลักสู          | es : MASTER OF                                                                                                    | SCIENCE PROGRA                                                                                                    | AM IN COMPUTER SCIE                                                                                                    | NCE (INTERNATIONAL PROG                                                                                                    | RAM)(Special Pro | gram)       |
| A1              | u: : FACULTY OF                                                                                                    | INFORMATION A                                                                                                    | IND COMMUNICATION                                                                                                    | TECHNOLOGY                                                                                                    |                  |             |
|                 |                                                                                                    | โปรดเต็มข้อมูลที่                                                                                                    | ไม่ครบและตรวจเช็คความ                                                                                                    | ถูกต้องของข้อมูลก่อน                                                                                                    |                  |             |
| Cover           | Title                                                                                                    | COMPARISON                                                                                                    | OF HEART RATE VARIABL                                                                                                    | ITY MEASURES FOR MENTAL ST                                                                                                    | RESS DETECTION   |             |
|                 | Tune                                                                                                    | Thesis                                                                                                    | Thematic Paper                                                                                                    | Graduate Recital Document                                                                                                    | Less bereenton   |             |
|                 | Type                                                                                                    |                                                                                                    |                                                                                                    |                                                                                                    |                  |             |
| Entitled        | Year                                                                                                    | 2556                                                                                                    |                                                                                                    |                                                                                                    |                  |             |
| Entres          | Program Direc                                                                                                    | tor 471726 Assoc                                                                                                    | . Prof. Sudsanguan Ngam                                                                                                    | uriyaroj <u>Edit</u>                                                                                                    |                  |             |
|                 |                                                                                                    |                                                                                                    |                                                                                                    |                                                                                                    |                  |             |
|                 | Advisor                                                                                                    | Update                                                                                                    |                                                                                                    |                                                                                                    |                  |             |
|                 | No. Name                                                                                                    | (EN)                                                                                                    | Name(TH)                                                                                                    | Degree                                                                                                    | status           |             |
|                 | 1 Asst. P<br>Phongs                                                                                                  | rof. Sukanya<br>uphap                                                                                                    | ผส. สุภัญญา พงษ์<br>สุภาพ                                                                                                    | Ph.D. (Intelligent System<br>Science)                                                                                                    | Major advisor    | <u>edit</u> |
|                 | 2 Rawes                                                                                                    | ak Tanawongsuwan                                                                                                    | อ. รวีศักดิ์ ธนวงศ์                                                                                                    | Ph.D. (Computer Science)                                                                                                    | Co-advisor       | <u>edit</u> |
|                 | 3                                                                                                    |                                                                                                    | อนันด์ ศรีสุภาพ                                                                                                    | 0                                                                                                    | Co-advisor       | <u>edit</u> |
| Approval        |                                                                                                    |                                                                                                    |                                                                                                    |                                                                                                    |                  |             |
|                 | Dean<br>Advisory Cov                                                                                                 | Prof. Patchared                                                                                                    | e Lertrit                                                                                                    |                                                                                                    |                  |             |
|                 | Advisory Cor                                                                                                    | minitee members                                                                                                    | opdate                                                                                                    |                                                                                                    |                  |             |
|                 | No. Name                                                                                                    | (LR)<br>วิธีกราวารก์ สมสัตว์ ว                                                                                                    | Degn                                                                                                    | e                                                                                                    | status           | adit        |
|                 | 2 ASS. P                                                                                                    | rof. Sukanya Phone                                                                                                    | suphan Ph.D.                                                                                                    | Intelligent System Science)                                                                                                    | member           | edit        |
|                 | 3 Rawes                                                                                                    | ak Tanawongsuwan                                                                                                    | Ph.D.                                                                                                    | (Computer Science)                                                                                                    | member           | edit        |
|                 | 4 Asst. P                                                                                                    | rof. Ananta Srisupha                                                                                                    | ab ปร.ค.                                                                                                    | Computer Science)                                                                                                    | member           | edit        |
| Acknowledgement |                                                                                                    |                                                                                                    |                                                                                                    |                                                                                                    |                  |             |
|                 | I would lik<br>advisor, As<br>research an<br>program whi<br>successfull<br>I am partic<br>and Dr. Raw<br>suggestions | e to express my<br>st. Prof. Sukany<br>d encouragement<br>ch enables me to<br>y. 555<br>ularly thankful<br>esak Tanawongsu<br>and recommendat | <pre>deep appreciation and<br/>a Phongsuphap, for h<br/>throughout the course<br/>conduct both the re:<br/>to my advisory commit<br/>man, for their valual<br/>ions on this study. /</pre> | sincere gratitude to my<br>r guidance throughout the<br>of study since my Master<br>earch and life<br>tee, Dr. Ananta Srisuphab<br>le constructive comments,<br>ly sincere thanks go to | À                |             |

### 5. กดปุ่ม Download

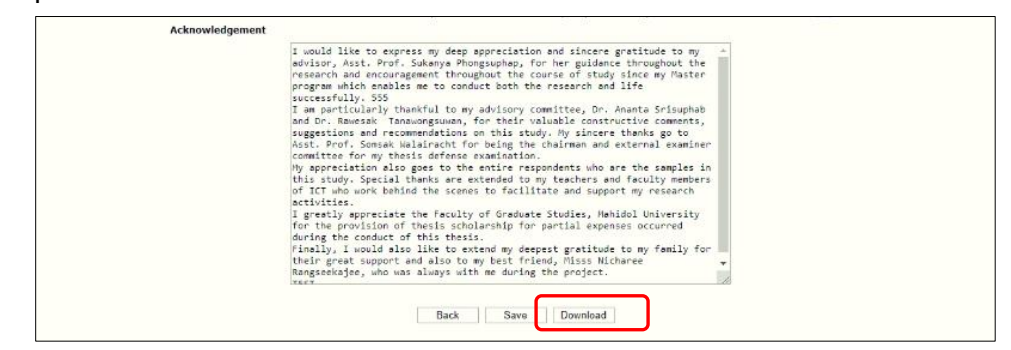

### ไฟล์ word ที่ได้

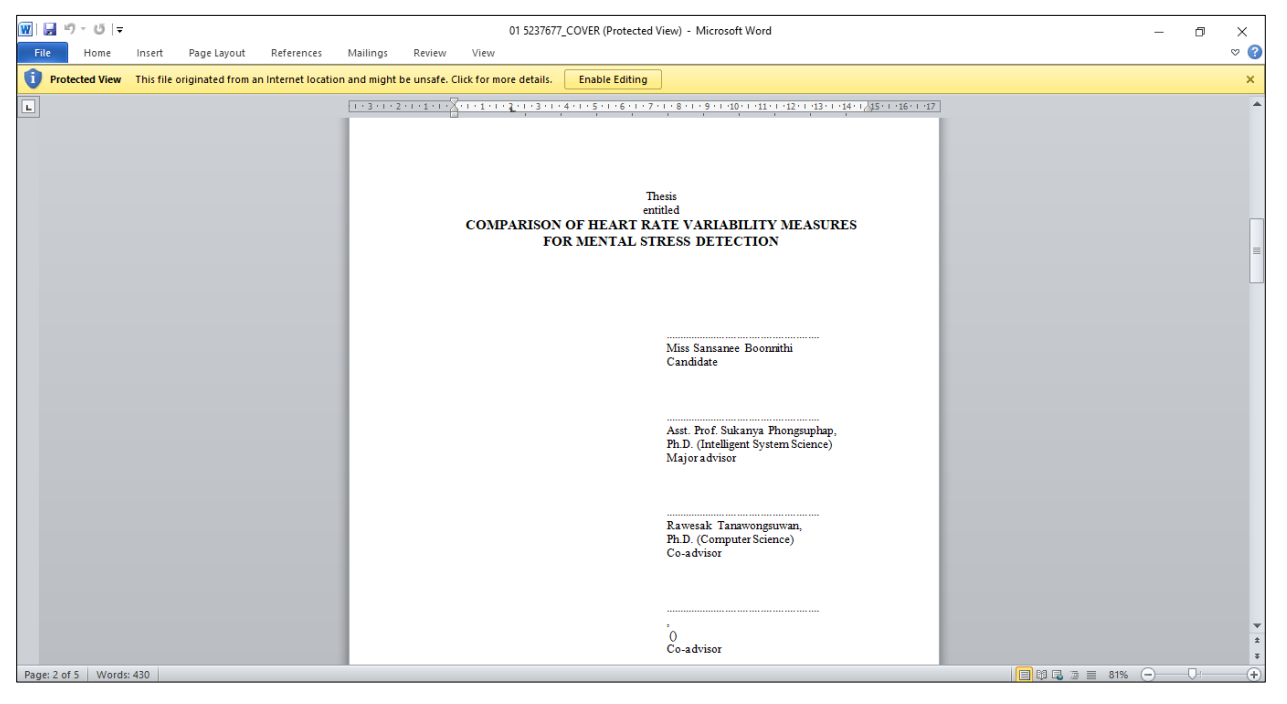

7. กลับไปทำข้อ 3 จนครบทุกตัวเลือกส่วนประกอบของเล่ม

### ขั้นตอนการใช้งานระบบ Abstract Online

1. Login เข้าสูระบบ

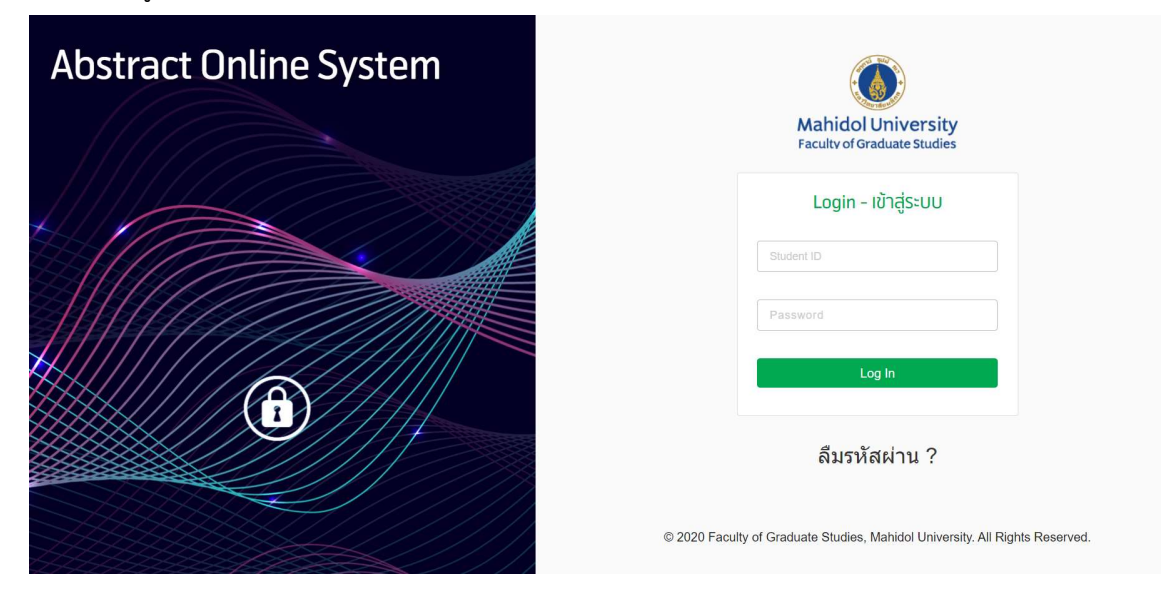

2. Upload ไฟล์ Abstract , Email และเบอร์โทรติดต่อ

| Student ID     |  |
|----------------|--|
| Name - Surname |  |
| Program        |  |
| Faculty        |  |
| Thesis Title   |  |

| Detail         |                            |
|----------------|----------------------------|
|                |                            |
| Adstract File  | Choose File No file chosen |
| Contact Number |                            |
| Email          |                            |
|                | Submit                     |

3. หากมีแก้ไขให้ทำการ Upload Abstract ที่ทำการแก้ไขตามอาจารย์ผู้ตรวจ

| Round | Student's Abstract                                      | Abstract downloaded for review and<br>editing                     | Language Specialist                              | Advisor | Status                       |
|-------|---------------------------------------------------------|-------------------------------------------------------------------|--------------------------------------------------|---------|------------------------------|
| 1     | Submission Date :<br>2021/06/02 11:24:36<br>Attach file |                                                                   | Assistant Professor Dr. KARANSUPAMAS<br>ENGCHUAN |         | Your abstract is in process. |
| 2     |                                                         | Date of Review :<br>2021/06/02 12:38:00<br>Attach file<br>Comment | Assistant Professor Dr. KARANSUPAMAS<br>ENGCHUAN |         | Your abstract is in process. |
| 3     | Submission Date :<br>2021/06/02 13:48:34<br>Attach file |                                                                   | Assistant Professor Dr. KARANSUPAMAS<br>ENGCHUAN |         | Your abstract is in process. |
| 4     |                                                         | Date of Review :<br>2021/06/02 15:06:41<br>Attach file<br>Comment | Assistant Professor Dr. KARANSUPAMAS<br>ENGCHUAN |         | Your abstract is in process. |
|       | Comment                                                 | Choose File No file chosen                                        |                                                  |         |                              |

4. สถานะการตรวจสอบคุณสมบัติ

| Detail |                                                         |                                            |                              |         |                              |
|--------|---------------------------------------------------------|--------------------------------------------|------------------------------|---------|------------------------------|
|        |                                                         | s                                          | อเจ้าหน้าที่ตรวจคุณสมบัติ    |         |                              |
| Round  | Student's Abstract                                      | Abstract downloaded for review and editing | Language Specialist          | Advisor | Status                       |
| 1      | Submission Date :<br>2021/07/19 08:17:12<br>Attach file |                                            | Other MISS GINA MASBAD NUNEZ |         | Your abstract is in process. |

### 5. สถานะรอการตรวจสอบจากอาจารย์ที่ปรึกษา

| Detail |                                                         |                                                                   |                                   |                      |                              |
|--------|---------------------------------------------------------|-------------------------------------------------------------------|-----------------------------------|----------------------|------------------------------|
|        |                                                         | s                                                                 | อเจ้าหน้าที่ตรวจคุณสมบัติ         |                      |                              |
| Round  | Student's Abstract                                      | Abstract downloaded for review and<br>editing                     | Language Specialist               | Advisor              | Status                       |
| 1      | Submission Date :<br>2021/07/16 19:07:03<br>Attach file |                                                                   | Other JARAH GERTRUDES M. ESPIRITU |                      | Your abstract is in process. |
| 2      | Submission Date :<br>2021/07/19 08:04:07<br>Attach file |                                                                   | Other JARAH GERTRUDES M. ESPIRITU |                      | Your abstract is in process. |
| 3      |                                                         | Date of Review :<br>2021/07/19 08:37:25<br>Attach file<br>Comment | Other JARAH GERTRUDES M. ESPIRITU | Waiting for Approval |                              |

6. หลังจากผ่านการตรวจคุณสมบัติและอาจารย์อนุมัติแล้วให้พิมพ์ใบเอกสารการตรวจอนุมัติบทคัดย่อ

| Detail                      | Detail                                                                                              |                                                                   |                                   |                                 |                              |  |  |
|-----------------------------|----------------------------------------------------------------------------------------------------|-------------------------------------------------------------------|-----------------------------------|---------------------------------|------------------------------|--|--|
| ผ่านการตรวจสอบคุณลบบัติแล้ว |                                                                                                    |                                                                   |                                   |                                 |                              |  |  |
| Round                       | Student's Abstract                                                                                  | Abstract downloaded for review and<br>editing                     | Language Specialist               | Advisor                         | Status                       |  |  |
| 1                           | Submission Date :<br>2021/07/14 15:44:49<br>Attach file                                             |                                                                   | Other JARAH GERTRUDES M. ESPIRITU |                                 | Your abstract is in process. |  |  |
| 2                           |                                                                                                    | Date of Review :<br>2021/07/14 15:48:24<br>Attach file<br>Comment | Other JARAH GERTRUDES M. ESPIRITU | Approved<br>2021/07/15 11:21:34 |                              |  |  |
|                             | เอกสารการอนุมัติการตรวจบกคัดม่อ<br>Abstract Checking Approval Form/ Documentation<br>Print Document |                                                                   |                                   |                                 |                              |  |  |

### ขั้นตอนในการส่งไฟล์วิทยานิพนธ์/สารนิพนธ์ สำหรับนักศึกษา

- เข้าสู่ระบบที่ https://graduate.mahidol.ac.th/ethesis/stu/
- 2. Log in ด้วย Username และ Password เดียวกับ e-Registration

| e-Thesis Submissio |
|--------------------|
| Shufart ID         |
| JUGEN ID           |
| Password           |

3. หน้าจอสถานภาพการส่งวิทยานิพนธ์/สารนิพนธ์ ให้คลิกเลือก Upload & Submit Manuscript

| Thesis Submission<br>Faculty of Graduate Studies                                                                                                    | D: 5937525<br>Name: RANGWAN KASANTIKUL                                                                                                    |  |  |
|----------------------------------------------------------------------------------------------------|----------------------------------------------------------------------------------------------------|--|--|
| ي<br>المعنى المعنى المعنى المعنى المعنى المعنى المعنى المعنى المعنى المعنى المعنى المعنى المعنى المعنى المعنى الم                                                                                                    | 企」Upload & Submit Manuscript                                                                                                    |  |  |
| Awaiting submission                                                                                                    |                                                                                                    |  |  |
| Qualifications                                                                                                    |                                                                                                    |  |  |
| Defense Exam Passed Date:                                                                                                    | November 21, 2018                                                                                                    |  |  |
| Manuscript Due:                                                                                                    | December 11, 2018 (Overdue, fines may apply)                                                                                                    |  |  |
| Abstract Online: Not #                                                                                                    |                                                                                                    |  |  |
| Submission History                                                                                                    |                                                                                                    |  |  |
| Turnitin Comment:                                                                                                    | ดวามคิดเห็นต่อ Similarity Index                                                                                                    |  |  |
| Publication of This Thesis:                                                                                                    | Temporarily suspend publication until October 29, 2021                                                                                                    |  |  |
| Recent Thesis Submission Evaluations:                                                                                                    |                                                                                                    |  |  |
| Submitted Files:                                                                                                    |                                                                                                    |  |  |
| <ul> <li>In order to use this service, you must first pass defense exe</li> <li>Submission is not complete until approved by your major ac</li> <li>Approval process counts towards the deadline and may take</li> </ul> | amination and have your abstract approved by the language center and your major advisor.<br>dvisor, The Program Chair, and The FGS Staff.<br>e up to a few days, please plan your submission accordingly. |  |  |
| ncounter errors on this website?                                                                                                    | OPRINT OR SAVE YOUR SUBMISSION STATUS                                                                                                    |  |  |

### สิ่งที่แสดงในหน้า Status

- ชื่อ รหัสนักศึกษา
- สถานภาพการส่งเล่มของนักศึกษา
  - O Awaiting Submission รอนักศึกษาส่งเป็นครั้งแรก
  - O Awaiting Resubmission รอนักศึกษาส่งใหม่เนื่องจากต้องแก้ไข
  - Awaiting approval from major advisor รอความเห็นชอบจากอาจารย์ที่ปรึกษาหลัก
  - O Awaiting approval from the program director รอความเห็นชอบจากประธานหลักสูตร
  - O Awaiting verification from FGS staff รอการตรวจความเรียบร้อยโดยเจ้าหน้าที่บัณฑิตฯ
- วันที่สอบผ่านวิทยานิพนธ์/สารนิพนธ์ (หากไม่ผ่านจะไม่สามารถส่งได้)
- วันกำหนดส่งเล่ม (พร้อมคำเตือนว่าล่าช้า และอาจต้องเสียค่าปรับ)
- สถานภาพการส่งบทคัดย่อ
  - Approved บทคัดย่อที่นักศึกษาส่งตรวจได้รับการตรวจแก้ไขจากศูนย์ภาษาและผ่านความ เห็นชอบจากอาจารย์ที่ปรึกษาหลักแล้ว
  - Not approved บทคัดย่อของนักศึกษายังไม่ได้รับการตรวจแก้ไขหรือยังไม่ได้รับความ เห็นชอบจากอาจารย์ที่ปรึกษาหลัก (นักศึกษาจะไม่สามารถส่งได้)
- ความคิดเห็นต่อผล Similarity Index จากการตรวจ Turnitin
- คำสั่งให้เผยแพร่หรือไม่เผยแพร่วิทยานิพนธ์/สารนิพนธ์ และบทคัดย่อจากอาจารย์ที่ปรึกษา
- ประวัติการตรวจสอบไฟล์วิทยานิพนธ์/สารนิพนธ์ และให้ความเห็นชอบหรือไม่เห็นชอบโดยผู้ที่
   เกี่ยวข้อง (แสดงเฉพาะ 6 รายการล่าสุด)
- รายชื่อไฟล์ที่นักศึกษาอัพโหลดมา พร้อมกับค่า Hash (SHA-256) สำหรับตรวจสอบความถูกต้อง ของไฟล์และลิงค์สำหรับเปิดดู
- ข้อความเตือนนักศึกษาเกี่ยวกับเงื่อนไขการส่งไฟล์
- ปุ่ม "Submit your thesis now" เมื่อคลิกแล้วจะไปยังหน้าอัพโหลดไฟล์

4. Upload & Submit Manuscript - หน้าอัพโหลดและส่งไฟล์วิทยานิพนธ์/สารนิพนธ์

| °— Status                                                                                                    | ① Upload & Submit Manuscript                                                                                                    |                                                              |
|----------------------------------------------------------------------------------------------------|----------------------------------------------------------------------------------------------------|--------------------------------------------------------------|
| Choose how to upload the manuscript file<br>*Upload In Parts ©Upload As Single File                                                                                      |                                                                                                    |                                                              |
| Cover (max. 20MB)<br>Choose File No file chosen<br>(Required)                                                                                                    |                                                                                                    |                                                              |
| Abstract (max.2MB)<br>Choose File No file chosen<br>(Required)                                                                                                    |                                                                                                    |                                                              |
| Table of Content (max. 2MB)<br>Choose File No file chosen<br>(Required)                                                                                                  |                                                                                                    |                                                              |
| Content/Body (max. 15MB)<br>Choose File No file chosen<br>(Required)                                                                                                    |                                                                                                    |                                                              |
| Reference (max. 2MB)<br>Choose File No file chosen<br>(Required)                                                                                                    |                                                                                                    |                                                              |
| Appendix (max. 15MB)<br>Choose File No file chosen                                                                                                    |                                                                                                    |                                                              |
| Choose File No file chosen<br>(Required)                                                                                                    |                                                                                                    |                                                              |
| Upload Turnitin Originality Report (max 4MR)<br>Choose File No file chosen<br>(Required)                                                                                 |                                                                                                    |                                                              |
| Before clicking the submit button, I hereby certify that:  I, to the best of my knowledge, edited and formatted my the not limited to: Font and Text Sizing Deen Macrise | sis according to the guidelines provided by the Faculty                                                                                                    | of Graduate studies and my major advisor. This includes, but |
| <ul> <li>Figures, Tables, and Caption placement</li> <li>Citation styles</li> </ul>                                                                                      |                                                                                                    |                                                              |
| * Submission is not complete until approved by your major advisor, The                                                                                                   | Program Chair, and The FGS Staff.                                                                                                    |                                                              |
|                                                                                                    | Colored and Colored and Colore |                                                              |
|                                                                                                    | Submit                                                                                                    |                                                              |

### Submission not allowed: check my status

- เมื่อนักศึกษาเข้าสู่ระบบครั้งแรก ในหน้าอัพโหลดไฟล์จะมีเงื่อนไขในการอัพโหลดไฟล์ คือ นักศึกษาจะต้องผ่านการสอบวิทยานิพนธ์/สารนิพนธ์ และส่งบทคัดย่อผ่านระบบ Abstract Online จนได้รับความเห็นชอบจาก Editor และ Advisor แล้วจึงจะสามารถอัพโหลดได้
- หากนักศึกษามีคุณสมบัติไม่ผ่านตามเงื่อนไข จะมีข้อความขึ้นว่า "Submission not allowed, Check your status", ให้นักศึกษาไปที่หน้าสถานภาพการส่งวิทยานิพนธ์/สาร นิพนธ์ โดยคลิกที่ Tab Status หรือที่แถบข้อความดังกล่าวเพื่อตรวจสอบสถานภาพของ ตนเองได้

5. ให้นักศึกษาอัพโหลดไฟล์ที่ได้รับการเห็นชอบจากที่ปรึกษาแล้ว โดยสามารถเลือกได้ว่า จะ Upload แบบแยกส่วนหรือไฟล์รวมได้ ตามภาพ

Choose how to upload the manuscript file

○Upload In Parts ●Upload As Single File

Manuscript File (max. 20MB)

Choose File No file chosen

(Required)

- 6. ให้นักศึกษาอัพโหลด Turnitin Originality Report หากมีการให้แก้ไขต้องส่งใหม่ทุกครั้ง
- ก่อนส่งให้กดยืนยันว่ารูปเล่มได้จัดทำตามข้อกำหนดของบัณฑิตวิทยาลัยและภายใต้การกำกับของ อาจารย์ที่ปรึกษา

Upload Turnitin Originality Report (max. 4MB)
Choose File No file chosen
(Required)
Before clicking the submit button, I hereby certify that:
I, to the best of my knowledge, edited and formatted my thesis according to the guidelines provided by the Faculty of
Graduate studies and my major advisor. This includes, but not limited to:
Font and Text Sizing
Page Margins
Spacings

- Figures, Tables, and Caption placement
- Citation styles
- 8. คลิก Submit
  - เมื่ออัพโหลดเสร็จสมบูรณ์แล้ว ระบบจะไปที่หน้าสถานภาพ และสถานภาพจะถูกเปลี่ยนเป็น รอความเห็นชอบจากอาจารย์ที่ปรึกษาหลัก (Awaiting approval from major advisor) โดยนักศึกษาจะไม่สามารถส่งไฟล์ได้อีกยกเว้นแต่จะมีคำสั่งให้แก้ไขและส่งใหม่จากผู้ให้ความ เห็นชอบ
- 9. รอการเห็นชอบจากอาจารย์ที่ปรึกษาหลัก
  - เมื่อนักศึกษาอัพโหลดไฟล์แล้ว จะไปที่หน้ารอความเห็นโดยอาจารย์ที่ปรึกษาหลัก โดยจะมี การส่งอีเมลล์ไปแจ้งเตือนอาจารย์ที่ปรึกษา

### สถานะบนหน้าจอนักศึกษาแสดงดังภาพ

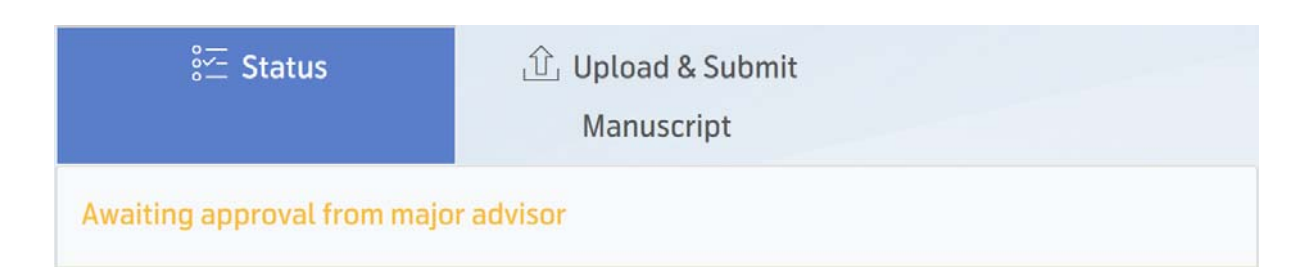

### และที่ Submitted Files จะแสดงรายการไฟล์ที่นักศึกษาอัพโหลดมา

### เมื่ออาจารย์ที่ปรึกษา ประธานหลักสูตร หรือเจ้าหน้าที่งานบริการ มีผลการพิจารณาให้แก้ไขและส่ง ใหม่ จะมี e-mail แจ้งเตือนนักศึกษา

Your thesis / thematic paper submission has been disapproved by major advisor.

| Contraction of the second second seco | \$ ตอบกลับทั้งหมด  ∨ |
|----------------------------------------------------------------------------------------------------|----------------------|
| Inbox                                                                                                    |                      |
| Action Items                                                                                                    |                      |
| Dear Student,                                                                                                    |                      |

Your thesis / thematic paper has been disapproved by major advisor. Please contact your advisor for further advice. Log-on to <u>e-Thesis Submission: Thesis and Thematic paper</u>,

| Student ID | : |                                                         |
|------------|---|---------------------------------------------------------|
| Name       | : |                                                         |
| Programme  | : | MASTER OF PUBLIC HEALTH PROGRAM (INTERNATIONAL PROGRAM) |
| Faculty    | : | FACULTY OF PUBLIC HEALTH                                |

make the necessary corrections, and then resubmit your thesis / thematic paper file and Please finish this task as soon as possible.

Should you have any further inquiry, please directly contact 02-441-4125 Ext. 105 or 106 during office hours.

Best Regrads,

Faculty of Graduate Studies

Mahidol University

11. เมื่อนักศึกษาเข้าระบบจะเห็นว่าสถานะถูกเปลี่ยนเป็น Awaiting Resubmission

| ê <u>∽</u> Status     | 企 Upload & Submit<br>Manuscript |
|-----------------------|---------------------------------|
| Awaiting resubmission |                                 |

 12. ให้นักศึกษาแก้ไขและส่งมาใหม่ โดยนักศึกษาสามารถดูคำแนะนำจากผู้ให้ความคิดเห็นที่หัวข้อ "Recent Thesis Submission Evaluations".

Recent Thesis Submission Evaluations:

| Reject from advisor   | Mar 31, 2020 17:51 |
|-----------------------|--------------------|
| Remarks: ส่งทลับแท้ใข |                    |

- หากอาจารย์ที่ปรึกษาให้ความเห็นชอบแล้ว สถานะจะเปลี่ยนเป็นรอการพิจารณาจากประธาน หลักสูตรและเจ้าหน้าที่งานบริการการศึกษาต่อไป
  - รอการพิจารณาจากประธานหลักสูตร

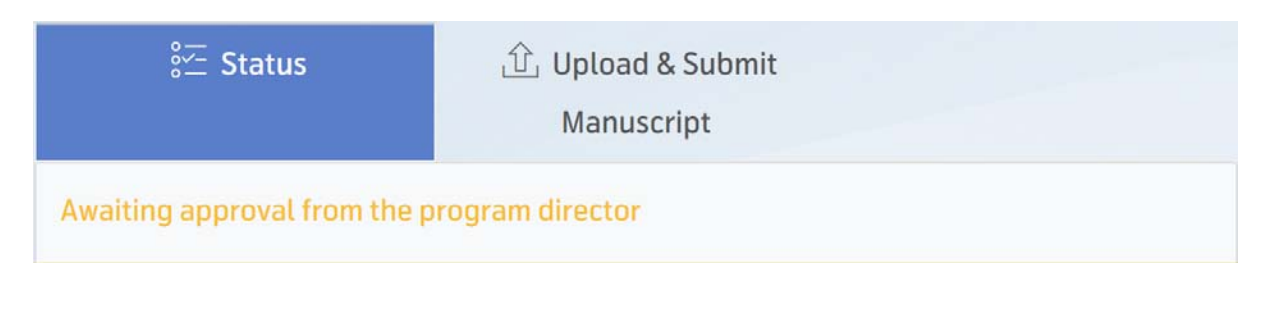

- รอการพิจารณาจากงานบริการการศึกษา

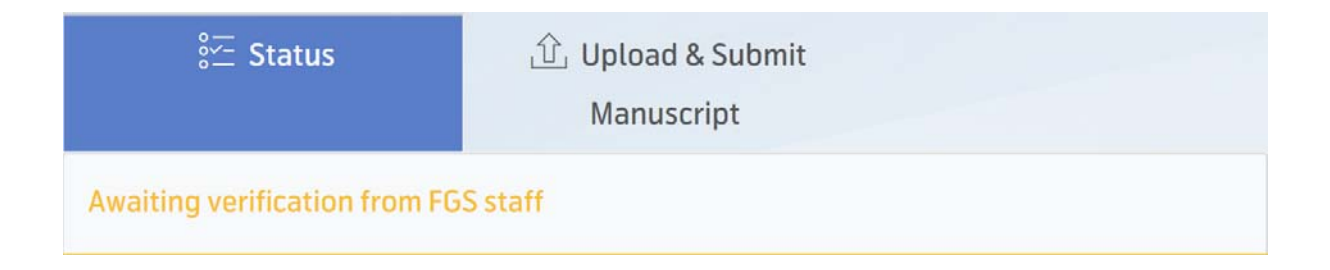

- หลังจากงานบริการการศึกษาพิจารณาเรียบร้อยแล้ว

| š— Status            | ① Upload & Submit<br>Manuscript |  |
|----------------------|---------------------------------|--|
| Submission completed |                                 |  |

เมื่อได้รับการอนุมัติสมบูรณ์แล้ว ให้คลิกที่ปุ่ม "PRINT OR SAVE YOUR SUBMISSION
 STATUS" เพื่อเก็บผลการส่งเล่มวิทยานิพนธ์ไว้เป็นหลักฐานต่อไป (แนะนำให้เก็บเป็น PDF)

SUBMIT YOUR THESIS

➡ PRINT OR SAVE YOUR SUBMISSION STATUS

### ส่วนอาจารย์ที่ปรึกษา

1. จะได้รับอีเมลแจ้งเตือนอาจารย์ที่ปรึกษาหลักเมื่อนักศึกษาบันทึกข้อมูลการส่งไฟล์เข้าสู่ระบบ

### Student ID 6038173 under your supervision has (re)submitted a thesis draft for your review before sending to the Faculty of Graduate Studies.

Academic Services Section <gradas@mahidol.ac.th> ถึง: eakkachai.war@mahidol.ac.th 21 เมษายน 2563 08:37

Dear Major advisor,

Please log-on to Online Thesis Advisor System to verify and approve the draft of student's thesis / thematic paper,

Student ID : 6038173

Name : JUKKAPUN GREEBMALAI

Programme : MASTER OF ENGINEERING PROGRAM IN INDUSTRIAL ENGINEERING

Faculty : FACULTY OF ENGINEERING

and please respond.

Should you have any further inquiry, please directly contact 02-441-4125 Ext. 105 or 106 during office hours.

Best Regrads, Faculty of Graduate Studies Mahidol University